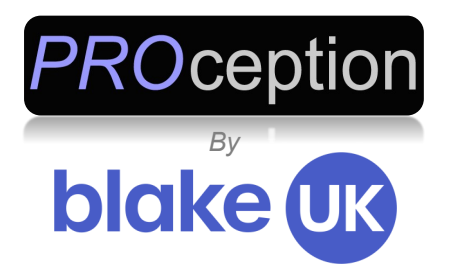

# User Guide

### **BLA4GROUTER**

### 150Mbps Mi-Fi 4G Wireless Router

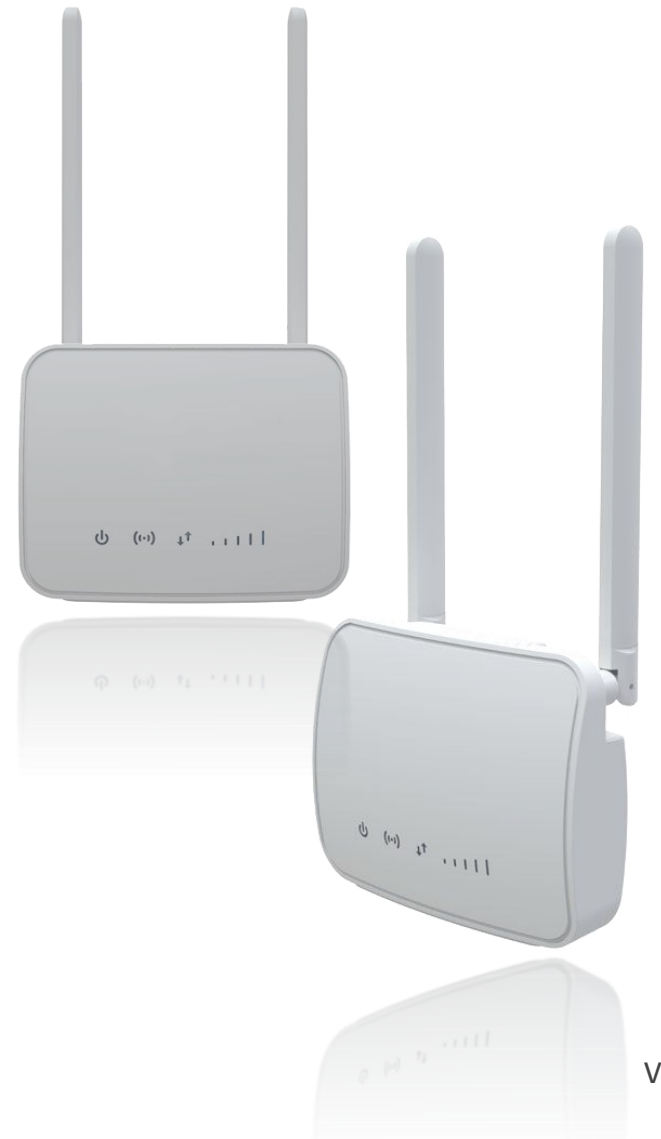

Ver1.12.3\_2

# Contents

| About This Guide                    | Page 3             |
|-------------------------------------|--------------------|
| Getting to Know Your 4G LTE Router  |                    |
| Router Lavout                       | Page 6             |
| Back Panel                          | Page 7             |
|                                     |                    |
| Connecting Your Devices.            |                    |
| Insert SIM card                     | Page 8             |
| Quick Configuration guide           | Page 9-12          |
| Log into Your Router                | Page 9             |
|                                     | 5                  |
| Setup Internet Data Connection.     |                    |
| APN selection                       | Page 11-12         |
| Advanced Section                    |                    |
| Network & Security                  |                    |
| Wi-Fi name (SSID)                   | Page 9 10 13 14 19 |
| Initial Information screen          | Page 14            |
| Alignment of External Antenna       | Page 15            |
|                                     | Page 16            |
|                                     | Page 17            |
|                                     | Page 17            |
| Wi-Fi setting up COID and passward  | Page 10            |
| WIPC Setting up SSID and password   | Page 19            |
| NPS Settings                        | Page 20            |
|                                     | Page 20, 22        |
| LAN IP Allocation & DHCP            | Page 21, 25        |
| Static Powiering                    | Page 24            |
| Data management limiting            | Page 25 8 27       |
|                                     | Page 26            |
| Pand Coll Looking                   | Page 27            |
|                                     | Page 28            |
| Whitelist & Pleaklist MAC filtering | Page 20            |
| Firewall Part forwarding            | Page 22 25         |
|                                     | Page 24            |
|                                     | Page 25            |
|                                     | Page 26            |
| Firewall Bandwidth limiting         | Page 37            |
| NTP Time conver softings            | Page 38            |
| Modify login password               | Page 38            |
| Ding & Traco                        | Page 30            |
| Lindating Eirmwara                  | Page 40            |
| System Postart                      | Page 40            |
|                                     | Fage 41            |
| SMS                                 |                    |
| View, Send & Receive SMS            | Page 31, 38        |
| Wireless (Wi-Fi) settings           |                    |
| Changing SSID & passwords           | Page 13 & 19       |
| Using WPS                           | Page 20            |
| Setting up DDNS                     | Page 26            |
| Specifications                      | Page 42 & 43       |
|                                     |                    |

# **About This Guide**

This guide is both a simple quick installation guide and also includes a more in-depth look at all of the features of the 4G router.

The Quick Installation Guide instructs you on quick Internet setup and also provides details of each function and shows you the way to configure the functions appropriate to your needs.

When using this guide, please notice that features of the router may vary slightly depending on the model and software version you have, and on your location and Internet service provider.

All screenshots, images, parameters and descriptions documented in this guide are used for demonstration only and may be subject to change as the device is developed.

# **More Information**

The latest firmware can be found at our Download Center at www.proceptionwi-fi.co.uk/downloads or www.blake-uk.com.

The Quick Installation Guide and copies of this guide can be found in our Download Center at www.proceptionwi-fi.co.uk/downloads or www.blake-uk.com.

Specifications can be found on the product page at www.proceptionwi-fi.co.uk or www.blake-uk.com. Technical Support is provided via our website chat at www.blake-uk.com.

We strongly suggest you only use unlimited data plan Sims with this 4G router. Please be aware that updates from computers, mobile phones and tablets will still take place while connected to the 4G router and these updates can be a substantial size at times. We cannot be held responsible for the exceeding of your data plan.

#### <u>Please note:</u>

Most UK Mobile SIM providers do not permit a forward facing public IP. This will mean that the port forwarding and firewall functions will not be effective on a network that does not allow this type of operation.

You can check if your IP is a publicly viewable one, by looking at the WAN IP address which is displayed on the front main page and compare addresses with the one shown on whatsmyip.com. If they are different, you are not on a public facing IP address and opening ports will not be relevant in this case.

You can however still use cloud services when using CCTV and security cameras. If the IP is the same on both website and router all of the Firewall Operations will function as described.

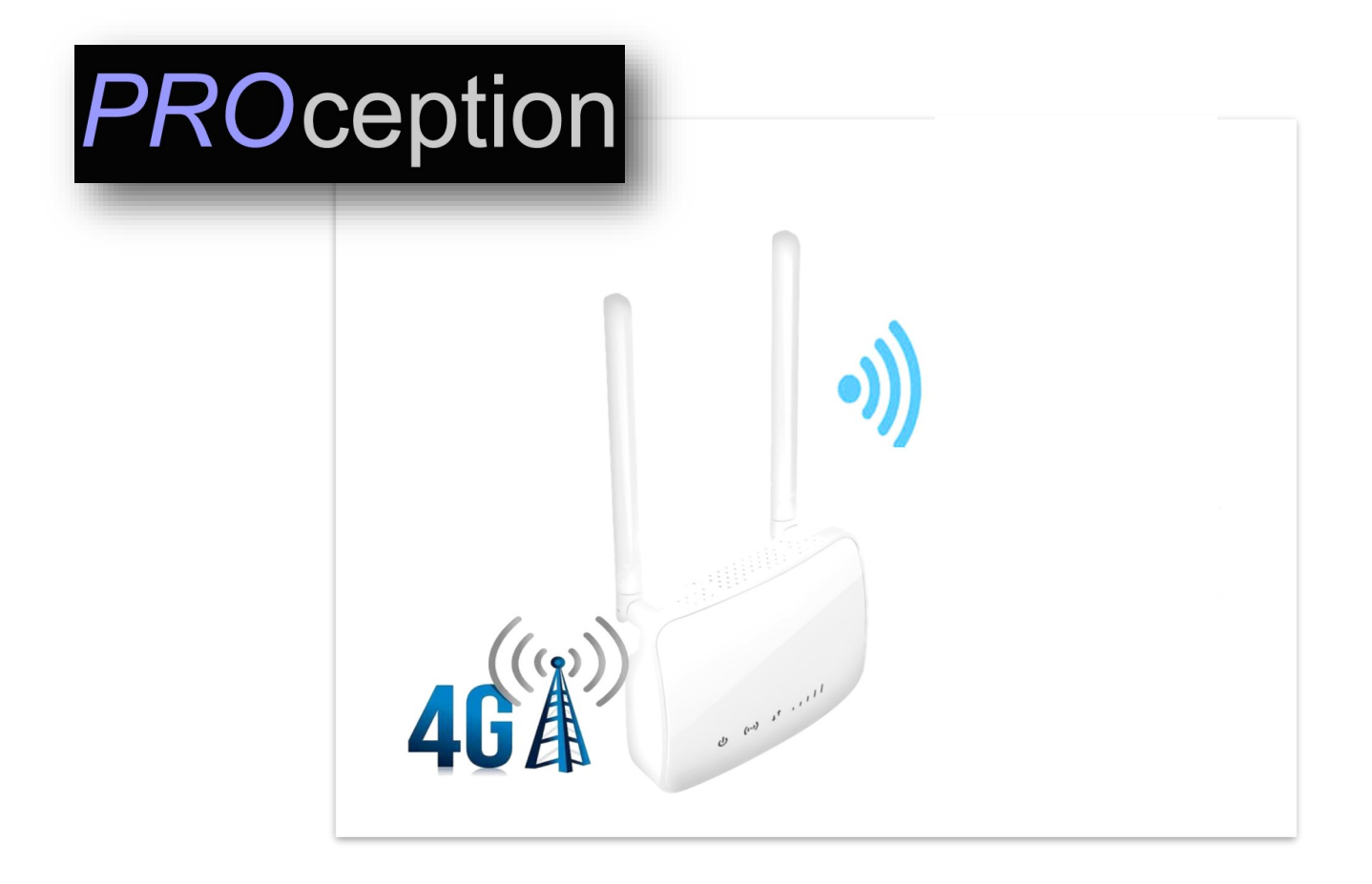

Thank you for purchasing the Proception 4G wireless CAT4 DL150Mbps & UL50Mbps Router. For cellular data transmission services, wireless routing and sending and receiving SMS text messages. The router adopts a high-performance processor, which can process large amount of data and provides 802.11b/g/n Wi-Fi access.

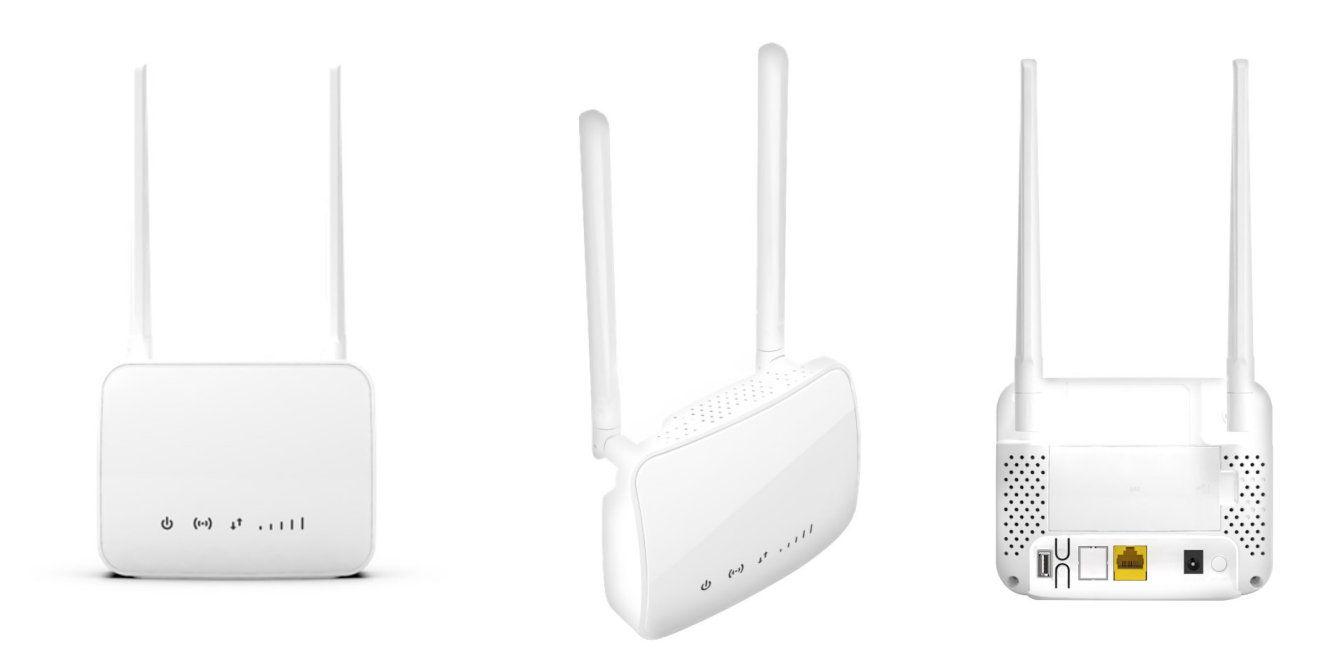

4G router with RJ45 Ethernet Port, RJ11 Voice Port, external antennas support and Internal battery (Optional extra)

This router is compatible with our Blake 4G panel antenna, 4GLTE-698-2700-PAN

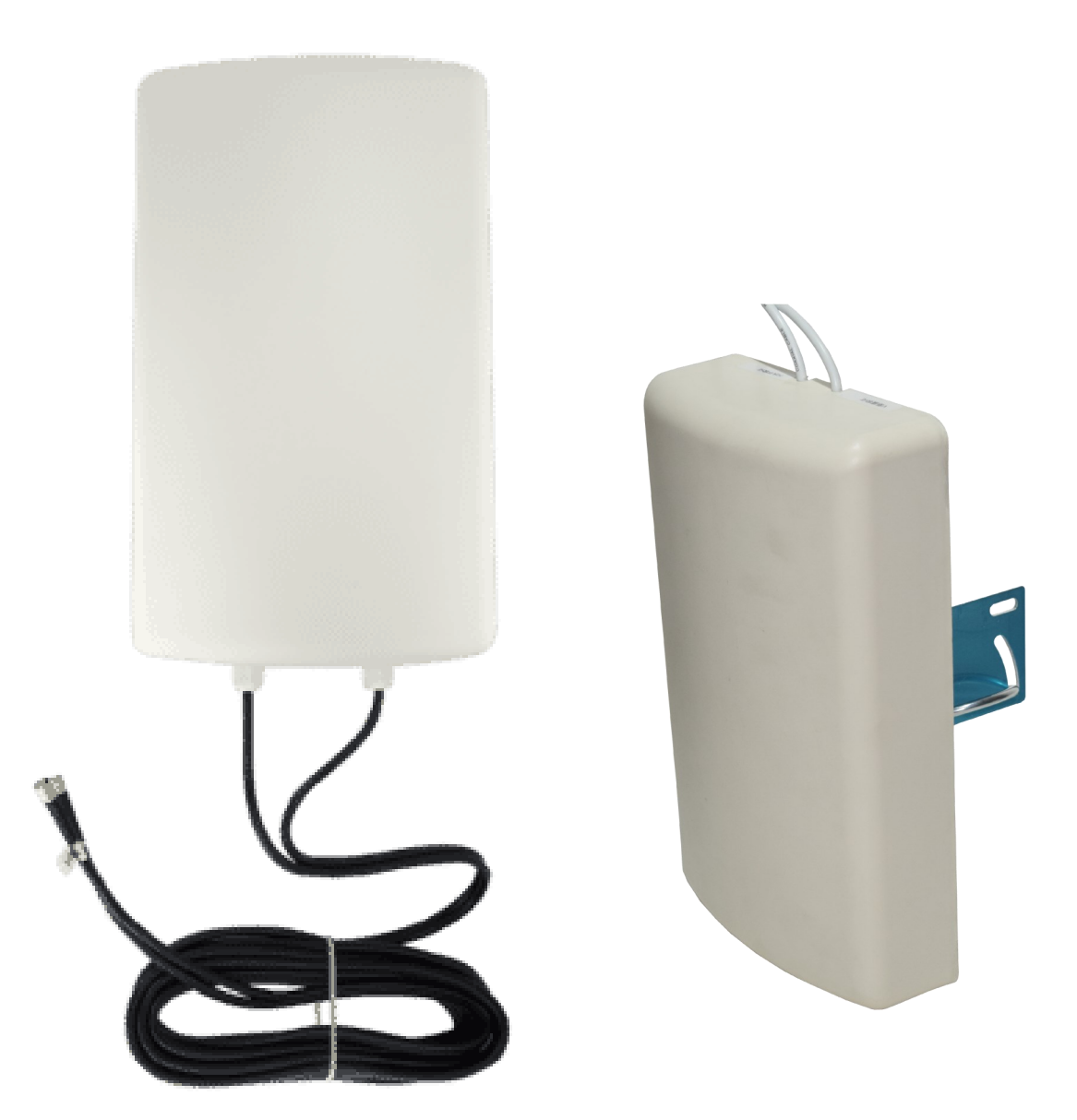

This 4G antenna enables you to receive and transmit mobile phone signal in areas where this may be difficult, such as underground buildings, basements, rural areas or weak signal areas in general.

With MIMO technology, (Multiple-Input Multiple-Output), the antenna uses multiple transmitters and receivers to transfer more data at the same time.

It is to be used in conjunction with a 3G/4G router (not provided) which will work with a SIM card from your provider. The contract with your provider will determine how much 3G or 4G you will be able to use within the time frame agreed, so make sure you choose a deal that is right for you.

The antenna is pointed towards a local 3G or 4G transmitter where it will receive and transmit data to. The router allows your device/s to receive the data and transmit data back.

Pre-fitted 5m dual coax SMA lead. We do not recommend extending more than 10m (5m cable already attached to aerial so a total of 15m) because this will affect the quality of the signal.

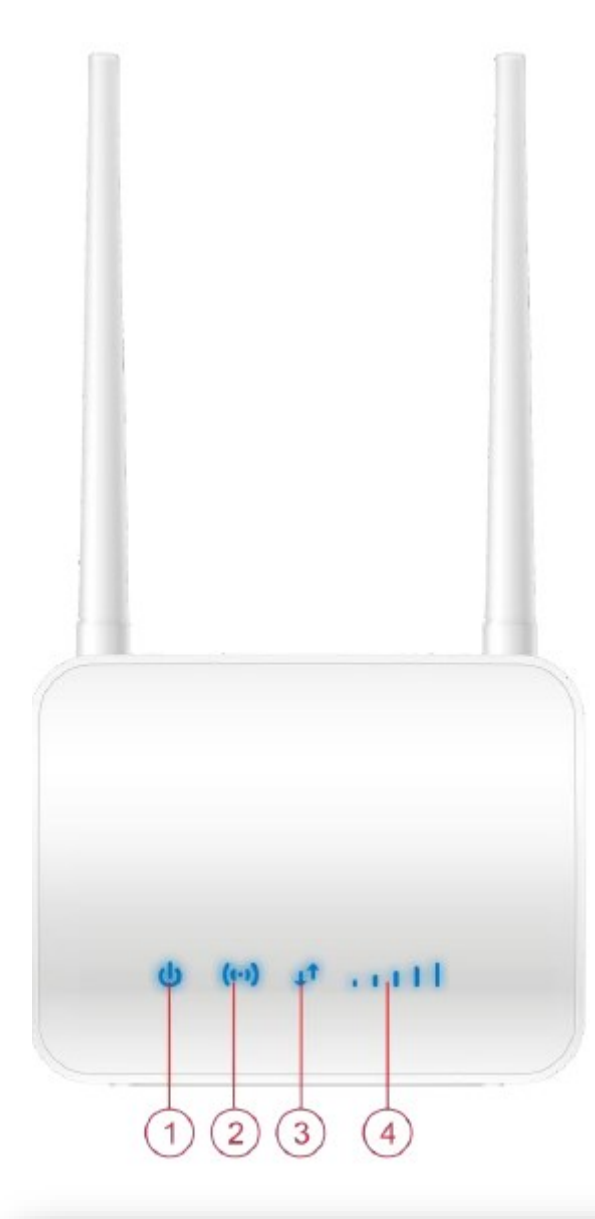

#### Front:

- 1 Power LED
- 2 Wi-Fi on LED
- 3 LTE on LED
- 4 Signal Strength LED

#### <u>Rear:</u>

- 5 USB
- 6 WIFI on/off
- 7 WPS activate
- 8 Ethernet RJ45 port
- 9 Power button
- 10 DC Power (adapter supplied)
- 11 Antenna SMA x 2

#### Under Cover:

- 12 Micro SIM slot
- 13 Factory Reset button
- 14 External 2 hour battery backup JST XH connector.
- (Proception Li-ion battery optional extra)

#### **3.2 Indicators**

| Туре            | Status        | Description                                                               |
|-----------------|---------------|---------------------------------------------------------------------------|
|                 | Off           | WI-FI off                                                                 |
| WI-FI           | On            | WI-FI on                                                                  |
|                 | Blinking      | WPS client is connecting                                                  |
| Signal Strength | Off           | No signal, (the signal can be checked via the router configuration page). |
|                 | On            | Signal reception, 4 or 5 bars better                                      |
| DOWED           | Off           | Router power off                                                          |
| POWER           | On            | Power normal, router power on                                             |
| LINE            | On            | Wired connection is normal, ready for data transmission                   |
|                 | Off           | Error in wired connection, cannot perform<br>data transmission            |
| 4G LTF          | Red light on  | 4G network is not connected or weak<br>connection.                        |
|                 | Blue light on | 4G network is connected, internet<br>connection available                 |

If the power indicator is flashing this means the battery is charging. If yellow, this means you are running on battery. The Proception battery (PRO4GBATTERY) is an optional extra and will provide power for up to three hours of intermittent use.

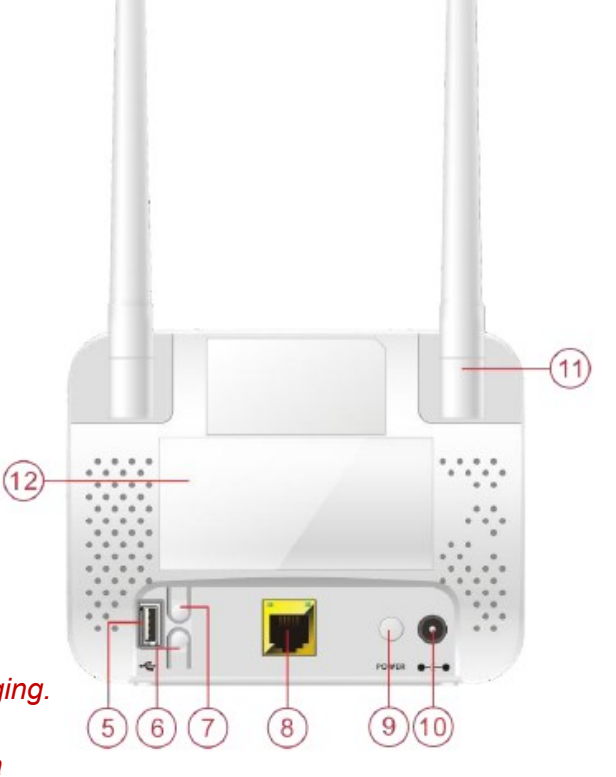

## **Rear Connectors**

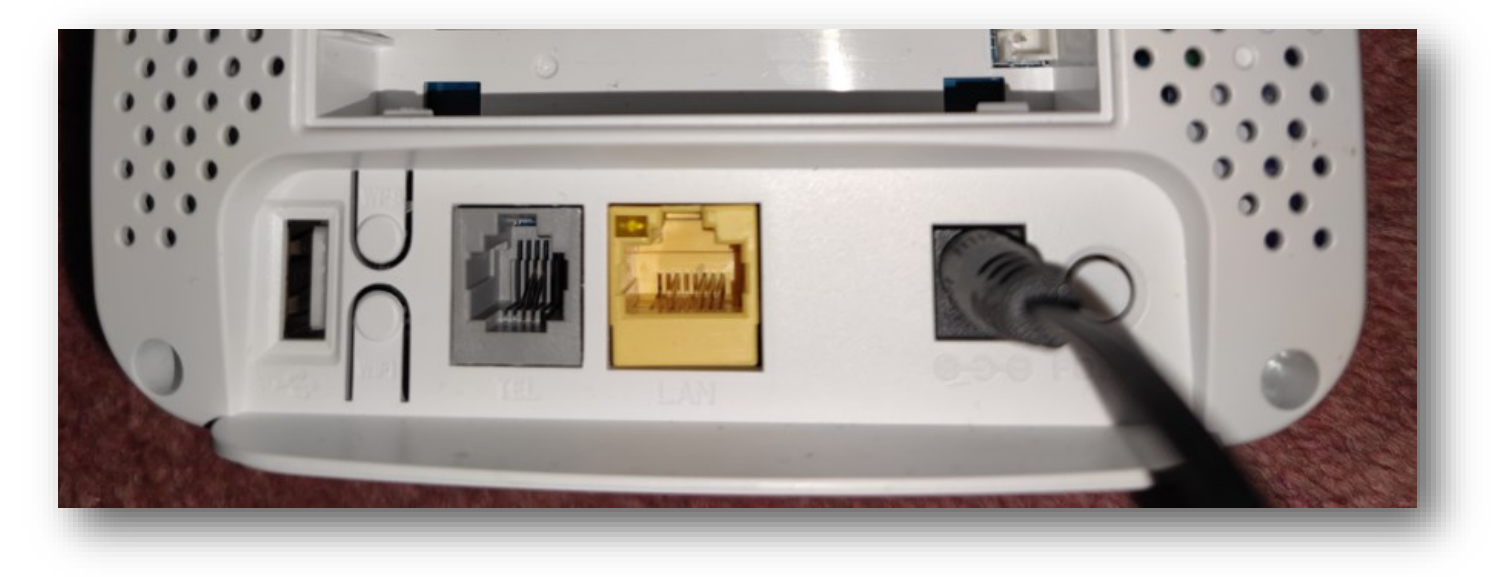

On the rear of the unit are several connectors and buttons.

Please see below description and use:-

SMA: Dual MiMo connectors for external Proception 4G antenna connection *Never power the router on without the antenna being connected.*USB: For file sharing with other computer on the LAN
WPS: Connection of devices using WPS (see page 20)
Wi-Fi: Turn Wi-Fi on and off
Gray: RJ11: VOIP Telephone connection (Not all SIMS provide this service)
Please check with your SIM provider first if you wish to use this option.

Yellow: RJ45: LAN port for connecting PC via cable

**Black**: 12v DC Power connector, (always use the power supply provided) A *12v Cigarette lighter adapter is available as an optional extra* **White**: Power on and off button

#### Inside rear cover

SIM card holder: For Micro SIM card

**Reset**: Button will factory reset the device, push in for 5 seconds and watch front lights change to ensure reset has occurred

White 3 Pin connector: This JST XH connector is for use with the Proception Li-Ion Battery only. (Optional extra)

Connecting other batteries to this connector will invalidate your warranty.

### **Inserting the SIM**

• Open the rear cover of the router and insert the MICRO SIM into the slot

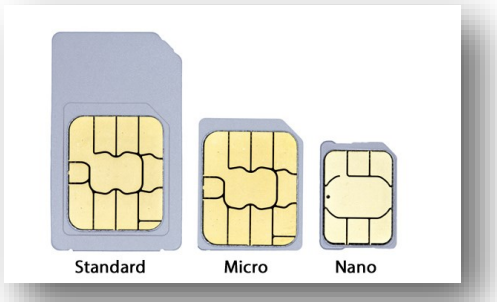

Make sure you insert the SIM card in the right direction/orientation <u>before</u> connecting power. Power on, then press the reset button (see below) for 15 seconds

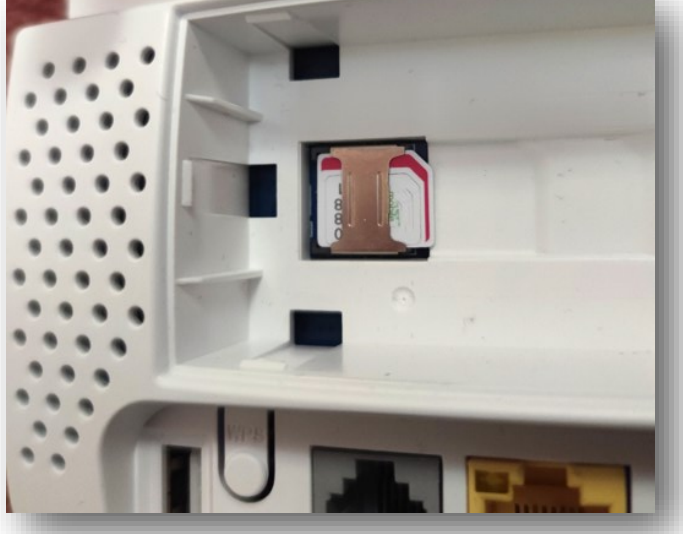

- Use Proception CAT6 FTP cable if you wish to connect the router to a PC
- Use the power adapter (supplied) to connect the router to the power socket
- Turn on the power button at the rear

The router starts automatically after an initialization period of 2 minutes Attention:

1. Do not insert the SIM card while the router is connected to the power supply. The SIM card is <u>not</u> hot swappable and could cause damage by removing/ inserting SIM while power is connected.

2. Always gently slide the MICRO SIM card into the holder otherwise you could

damage the card or delicate pins on the router connection.

Note: The battery connector is for use with our Li-ion 7.4v 2000mAh 14.8Wh battery (Optional extra) providing up to two hours of use without mains power.

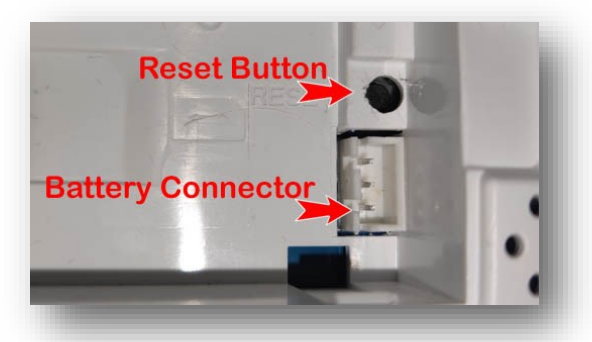

# **Quick Configuration Guide**

The router supports RJ45 cables; (we recommend Proception CAT6 FTP shielded leads) or the WLAN wireless mode to connect.

Step 1. Connect Antenna & Insert SIM & Power On

Follow the above instructions on page 7 in regards to inserting the SIM and the separate instructions for connecting the external antenna <u>BEFORE</u> connecting power.

### Step 2. Connect to Wi-Fi

Allow 2-3 minutes for the router to initialise. You may not be able to connect to the Wi-Fi until the router has completed the process.

Connect to the Routers Wi-Fi (SSID: ProWiFi\_4G) and use password 4wG7cZXd

### **Step 3. Go to setup Interface**

In your browser enter 192.168.0.1 or type my.router

|                      | LTE 23415 🚛 🌐 🏚 📻 2     |
|----------------------|-------------------------|
|                      | Login English           |
| Status               |                         |
| Platform Version/RAM | V3T/1G                  |
| IMEI                 | 860491050638212         |
| S/N                  | S20860491050638212      |
| SIM Status           | Normal                  |
| Network Mode         | LTE                     |
| IPv4 Status          | Connected               |
| WAN IP Address       | 10.133.127.210          |
| IPv4 DNS             | 10.205.64.1,10.205.64.1 |
| Internet Usage       |                         |
| Total Traffic        | -                       |
| Uplink Traffic       |                         |
| Downlink Traffic     |                         |
| Uplink Rate          |                         |
| Downlink Rate        |                         |
| Run Time             | 0D 1:4:5                |

#### Step 4

Log in to the admin page using the default Username:admin and Password:4wG7cZXd

#### <u>Warning</u>

If you change and forget the login password, you will need to factory reset the unit. (Reset button is on the back of the router)

See page 39 on changing login password.

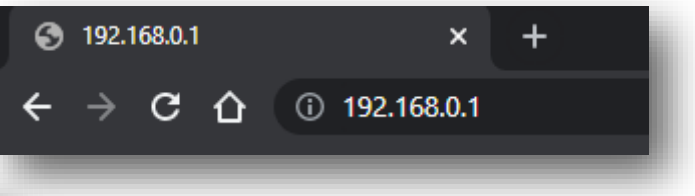

This takes you to the status screen, click login (Top right) This screen automatically refreshes every 10 seconds

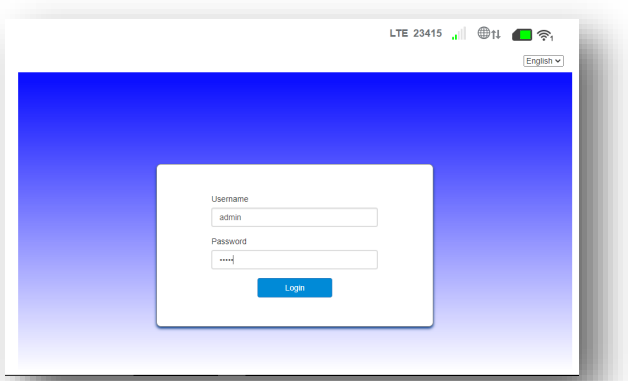

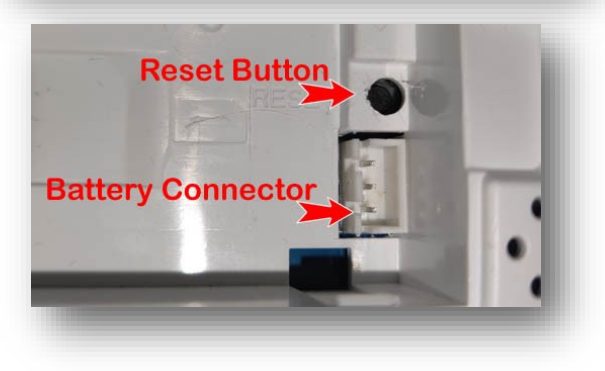

### Summary of quick installation

- 1. Install your chosen SIM
- 2. Connect the two antenna or a Proception 4G MiMo antenna
- 3. Plug in the power and switch on at the rear of the router
- 4. Wait 3 minutes for the router to initialise
- 5. Connect to the Wi-Fi signal ProWiFi\_4G and use password 12345678
- 6. In your browser enter 192.168.0.1 in the bar at the top
- 7. Log in with username **admin** and password **admin**

| Username | )     |  |
|----------|-------|--|
| admin    |       |  |
| Password |       |  |
| 1        |       |  |
|          | Login |  |

- 8. In the column labelled Internet click settings
- 9. Click APN tab on left

|     | Main Nat       | Enabled | O Disabled |         |  |
|-----|----------------|---------|------------|---------|--|
| APN | Current APN    | Default |            |         |  |
|     | Profile        | Default | ~          | Add New |  |
|     | PDP Type       | IPv4v6  |            | Ý       |  |
|     | Profile Name * | Default |            |         |  |
|     | APN            |         |            |         |  |
|     | Authentication | NONE    |            | Ý       |  |
|     | User Name      |         |            |         |  |
|     | Password       |         |            |         |  |

- 10. Click the profile dropdown box and select the SIM provider
- 11. Click set as default, then Apply
- 12. Power off the router wait 5 seconds and power back on
- 13. Wait 3 minutes for the router to initialise

Please see the rest of this instruction book for details on changing passwords and Wi-Fi SSID (Name) and other features.

Look at the top right of the screen and check the SIM is coloured green. You should also see blue arrows on the  $\psi$  front. Both should show blue and signal should show

a signal level 1-5.

If it is red then the SIM provider has not been automatically recognised, the SIM is incorrectly inserted or not setup in APN.

|                                                                                                    |                |                                                                                                    |          |                                                                                                    | Logout English        |
|----------------------------------------------------------------------------------------------------|----------------|----------------------------------------------------------------------------------------------------|----------|----------------------------------------------------------------------------------------------------|-----------------------|
| Home                                                                                                    | Quick Settings | Device Settings                                                                                                    | SMS      | Firewall                                                                                                    | System Settings       |
| nternet                                                                                                    | Settings       | Advanced                                                                                                    | Settings | Home Network                                                                                                    | Settings              |
| Internet Connection IMEI B60491050638212 IMSI 234159400777536 LAN Domain m.home WAN IP Address UNAN IP Address Statistics Used | Settings       | Firmware Version<br>\$20,110.1<br>RSRP(dBm)<br>-105<br>SINR<br>-3<br>Cell Id<br>0504144-010<br>BAND<br>20<br>PhysCellId<br>152<br>DHCP<br>IP Address |          | WI-FI           1           Cable           0           WI-Fi           Network Name(SS<br>ZLT S20-13641D           Max Access Numb           16           WI-FI MAC           98.49.42:154.1D           LAN MAC           98.49.42:C64.1D           Channel Band/wdfb           20MH2/MMH2 | Settings<br>ID)<br>er |

### Entering APN manually

Although the router will usually detect the main service providers SIMS and set the APN for the SIM in use, at times you may need to set this up manually.

Select your sim from the dropdown list or enter manually.

(see page 10 for APN settings)

Check the APN setting on the next page or check your provider's website.

Enter these settings into the Connection Setting's page found on the APN TAB, on the left of the page.

| Home              | Quick Settings | Device Settings | SMS             | Firewall | System Settings      |
|-------------------|----------------|-----------------|-----------------|----------|----------------------|
| <                 |                | Conne           | ection Settings |          |                      |
| Network Selection | APN            |                 |                 |          |                      |
|                   | Main Nat       | Enabled         | O Disabled      |          |                      |
| APN               | Current APN    | Default         |                 |          |                      |
|                   | Profile        | Default         | ~               | Add New  |                      |
|                   | PDP Type       | IPv4v6          |                 | ~        |                      |
|                   | Profile Name * | Default         |                 |          |                      |
|                   | APN            | everywhere      |                 |          |                      |
|                   | Authentication | NONE            |                 | ~        |                      |
|                   | User Name      | eesecure        |                 |          |                      |
|                   | Password       | •••••           |                 |          |                      |
|                   |                |                 |                 |          | Set as default Apply |

Once this has been selected click apply, then you will now need to power off.

One you have selected or manually entered the correct APN for the sim card in use, click apply. To ensure the details are used we suggest you power off and back on.

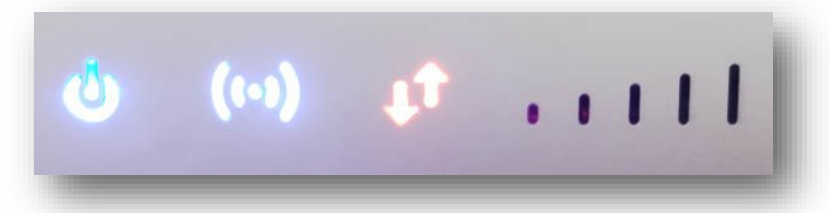

Once the correct APN has been entered and you reboot the device, wait for the red arrows to go blue and the signal level indicators to display. If there are no signal indictors lit, then your chosen SIM provider has no service in the area.

#### GiffGaff APN

APN: giffgaff.com Authentication type: PAP Username: giffgaff Password: password

#### **O2 APN PAYG**

APN: mobile.o2.co.uk Authentication type: PAP Username: o2web Password: password

#### **Plusnet Mobile APN**

APN: everywhere Authentication type: PAP Username: eesecure Password: secure

#### EE APN

APN: everywhere Authentication type: PAP Username: eesecure Password: secure

#### SKY APN

APN: mobile.sky Authentication type: PAP Username: *(leave blank)* Password: *(leave blank)* 

#### Voxi APN

APN: pp.vodafone.co.uk Authentication type: PAP Username: *wap* Password: *wap* 

#### Three APN

APN: three.co.uk Authentication type: X Username: *(leave blank)* Password: *(leave blank)* 

#### Virgin Mobile APN

APN: goto.virginmobile.uk Authentication type: PAP Username: user Password: <Not Set>

#### **Tesco APN**

APN: prepay.tesco-mobile.com Authentication type: PAP Username: tescowap Password: password

#### Vodafone APN

APN: internet (or) wap.vodafone.co.uk Authentication type: PAP Username: wap Password: wap

#### **Smarty APN**

APN: mob.asm.net Authentication type: PAP Username: *(leave blank)* Password: *(leave blank)* 

#### **O2 APN Monthly**

APN: wap.o2.co.uk Authentication type: PAP Username: o2web Password: password

# **Quick Settings**

### <u>SSID</u>

This section is the wizard for setting up the Wi-Fi section of the router. SSID is the broadcasting name of the Wi-Fi. The name should be less than 32 characters and not include spaces or special characters for maximum compatibility.

SSID Broadcast is to hide the name of the Wi-Fi for improved security. (we suggest you leave enabled)

|                                                                                                    |                                                                                                    |                                                                                                    |                                                                                                    |                                                                                             |                                                                      |                                                               | Logout Eng                                                                                                    |
|----------------------------------------------------------------------------------------------------|----------------------------------------------------------------------------------------------------|----------------------------------------------------------------------------------------------------|----------------------------------------------------------------------------------------------------|---------------------------------------------------------------------------------------------|----------------------------------------------------------------------|---------------------------------------------------------------|----------------------------------------------------------------------------------------------------|
|                                                                                                    |                                                                                                    | Home                                                                                                    | Quick Settings                                                                                                    | Device Settings                                                                             | SMS                                                                  | Firewall                                                      | System Setting                                                                                                    |
|                                                                                                    |                                                                                                    | The w                                                                                                    | izard will show you how to s                                                                                                    | Qu<br>et up basic parameters of<br>save settings For advance                                | ick Settings<br>gateway safely: Click "P                             | Previous" & "Next" t                                          | o navigate, and click "Appl                                                                                                    |
|                                                                                                    |                                                                                                    |                                                                                                    |                                                                                                    |                                                                                             |                                                                      |                                                               | Next                                                                                                    |
|                                                                                                    |                                                                                                    | S SID<br>Networ                                                                                                    | k Name(SSID) *                                                                                                    | ZLT S20-13641D                                                                              |                                                                      |                                                               |                                                                                                    |
|                                                                                                    |                                                                                                    | SSID B                                                                                                    | roadcast                                                                                                    | Enabled      Disabled                                                                       |                                                                      |                                                               |                                                                                                    |
|                                                                                                    |                                                                                                    | 0                                                                                                    |                                                                                                    |                                                                                             |                                                                      |                                                               |                                                                                                    |
|                                                                                                    |                                                                                                    | LTE :                                                                                                    | 23415 "I @†I                                                                                                    | <b>ि</b> ङ्                                                                                 |                                                                      |                                                               |                                                                                                    |
|                                                                                                    | During Onlines                                                                                                    |                                                                                                    | Logo                                                                                                    | ut English 🗸                                                                                |                                                                      |                                                               |                                                                                                    |
| Home Quick Settings                                                                                                    | Device Settings S                                                                                                    | MS F                                                                                                    | Syste                                                                                                    | m Seangs                                                                                    |                                                                      |                                                               |                                                                                                    |
|                                                                                                    | Quick Sett                                                                                                    | tinas                                                                                                    |                                                                                                    |                                                                                             |                                                                      |                                                               |                                                                                                    |
| I have a second second make a second by a second by a second second s |                                                                                                    |                                                                                                    |                                                                                                    |                                                                                             |                                                                      |                                                               |                                                                                                    |
| The wizard will show you now to s                                                                                                    | et up basic parameters of gateway sa<br>save settings.For advanced paramete                                                                                                    | afely: Click "Previous" &<br>ers, set them in other m                                                                                                   | "Next" to navigate, and c<br>nenu.                                                                                                    | lick "Apply" to                                                                             |                                                                      |                                                               |                                                                                                    |
| The wizard will show you now to s                                                                                                    | et up basic parameters of gateway sa<br>save settings.For advanced paramet                                                                                                    | afely: Click "Previous" &<br>ers, set them in other m                                                                                                   | "Next" to navigate, and c<br>eenu.<br>Previous                                                                                                    | lick "Apply" to                                                                             |                                                                      |                                                               |                                                                                                    |
| Security Mode                                                                                                    | et up basic parameters of gateway sa<br>save settings. For advanced paramet                                                                                                    | fely: Click "Previous" &<br>ers, set them in other m                                                                                                    | "Next" to navigate, and c<br>eenu.<br>Previous                                                                                                    | lick "Apply" to<br>Next                                                                     |                                                                      |                                                               |                                                                                                    |
| Security Mode                                                                                                    | et up basic parameters of gateway sa<br>save settings For advanced parameter<br>WPA2-PSK(AES)                                                                                                    | ers, set them in other m                                                                                                    | "Next" to navigate, and c<br>enu.<br>Previous                                                                                                    | lick "Apply" to                                                                             |                                                                      |                                                               |                                                                                                    |
| Security Mode<br>Security Mode<br>Pass Phrase *                                                                                                    | et up basic parameters of galeway sa<br>save settings For advanced parameter<br>WPA2-PSK(AES)<br>E84FA9D7                                                                                                    | rely. Click "Previous" &<br>ers, set them in other m                                                                                                    | "Next" to navigate, and c<br>ienu.<br>Previous                                                                                                    | lick "Apply" to                                                                             |                                                                      |                                                               |                                                                                                    |
| Security Mode Pass Phrase *                                                                                                    | et up basic parameters of gateway sa<br>save settings For advanced parameter<br>WPA2-PSK(AES)<br>E84FA9D7<br>V Display Password                                                                                    | fely. Click "Previous" &<br>ers, set them in other m                                                                                                    | "Next" to navigate, and c<br>enu.<br>Previous                                                                                                    | lick "Apply" to<br>Next                                                                     |                                                                      |                                                               |                                                                                                    |
| Security Mode<br>Security Mode<br>Pass Phrase *                                                                                                    | et up basic parameters of gateway sa<br>save settings For advanced parameter<br>WPA2-PSK(AES)<br>E84FA9D7<br>Display Password                                                                                      | fely. Click "Previous" &<br>ers, set them in other m                                                                                                    | "Next" to navigate, and c<br>enu.<br>Previous                                                                                                    | lick "Apply" to                                                                             |                                                                      |                                                               |                                                                                                    |
| Security Mode<br>Security Mode<br>Pass Phrase *                                                                                                    | et up basic parameters of gateway sa<br>save settings For advanced parameter<br>WPA2-PSK(AES)<br>E84FA9D7<br>Display Password                                                                                      | fely. Click "Previous" &<br>ers, set them in other m                                                                                                    | Next <sup>®</sup> to navigate, and c<br>enu.<br>Previous                                                                                                    | lick "Apply" to                                                                             | LTE 23                                                               | 415 "II (                                                     | ∰t↓ <b>—</b> ≈₁                                                                                                    |
| Security Mode<br>Security Mode<br>Pass Phrase *                                                                                                    | et up basic parameters of gateway sa<br>save settings For advanced parameter<br>WPA2-PSK(AES)<br>E84FA9D7<br>Display Password                                                                                      | fely: Click "Previous" &<br>ers, set them in other m                                                                                                    | Next" to navigate, and c<br>enu.<br>Previous                                                                                                    | lick "Apply" to                                                                             | LTE 23                                                               | 415 <b>,,  </b> (                                             | ₽t↓                ●<br>Logout   English ▼                                                                                                    |
| Security Mode<br>Security Mode<br>Pass Phrase *                                                                                                    | et up basic parameters of gateway sa<br>save settings For advanced parameter<br>WPA2-PSK(AES)<br>E84FA9D7<br>Display Password                                                                                      | fely: Click "Previous" &<br>ers, set them in other m<br>Quick Settings                                                                                  | Next" to navigate, and chenu. Previous Device Setting                                                                                                    | ikk "Apply" to<br>Next                                                                      | LTE 23                                                               | 415 <b>,  </b> (                                              | ₽†↓                                                                                                    |
| Security Mode<br>Security Mode<br>Pass Phrase *                                                                                                    | et up basic parameters of gateway sa<br>save settings For advanced parameter<br>WPA2-PSK(AES)<br>E84FA9D7<br>♥ Display Password                                                                                    | fely: Click "Previous" &<br>ers, set them in other m<br>Quick Settings                                                                                  | Next" to navigate, and chenu.  Previous  Device Setting                                                                                                    | Ick *Apply* to Next SMS Quick Setting                                                       | LTE 23                                                               | 415 "၂] 🤇                                                     | Definition of the second second s |
| Security Mode<br>Security Mode<br>Pass Phrase *                                                                                                    | et up basic parameters of gateway sa<br>save settings For advanced parameter<br>WPA2-PSK(AES)<br>E84FA9D7<br>♥ Display Password<br>Home<br>Home                                                                    | fely: Click "Previous" &<br>ers, set them in other m<br>Quick Settings<br>rd will show you how (                                                        | Next" to navigate, and chenu.  Previous  Device Setting to set up basic paramet save settings.For action                                                     | Ick *Apply* to Next Next S SMS Quick Setting res of galeway safely: Ivanced parameters, s   | LTE 23<br>Fire<br>S<br>Click "Previous" & "P<br>et them in other mer | 415 <sub>1</sub> ] (<br>wall<br>lext" to navigate<br>w.       | Dt↓                                                                                                    |
| Security Mode<br>Security Mode<br>Pass Phrase *                                                                                                    | et up basic parameters of gateway sa<br>save settings For advanced parameter<br>(WPA2-PSK(AES)<br>(E84FA9D7<br>) Display Password<br>Home<br>Home<br>The wizar                                                     | fely: Click "Previous" &<br>ers, set them in other m<br>Quick Settings<br>rd will show you how i                                                        | Next" to navigate, and chenu.<br>Previous<br>Device Setting<br>to set up basic paramet save settings.For ad                                                  | Ick *Apply* to Next Next S SMS Quick Setting res of gateway safely: Ivanced parameters, s   | LTE 23<br>Fire<br>S<br>Click "Previous" & ")<br>et them in other mer | 415 ,1 (<br>wall<br>lext" to navigate<br>iv.                  | tl       Image: The second second secon                                     |
| Security Mode<br>Security Mode<br>Pass Phrase *                                                                                                    | et up basic parameters of gateway sa<br>save settings For advanced parameter<br>(WPA2-PSK(AES)<br>E84FA9D7<br>Display Password<br>Home<br>The wizat                                                                | fely: Click "Previous" &<br>ers, set them in other m<br>Quick Settings<br>rd will show you how f                                                        | Next" to navigate, and chenu.<br>Previous Device Setting to set up basic paramet save settings.For ac                                                        | s SMS Quick Setting res of gateway safely: Ivanced parameters, s                            | LTE 23<br>Fire<br>S<br>Click "Previous" & "P<br>et them in other mer | 415 <sub>11</sub> (<br>wall<br>lext" to navigate<br>u.<br>Pre | tl       Image: The second second secon                                     |
| Security Mode<br>Security Mode<br>Pass Phrase *                                                                                                    | et up basic parameters of gateway sa<br>save settings For advanced parameter<br>(WPA2-PSK(AES)<br>E84FA9D7<br>Display Password<br>Home<br>Home<br>Configu<br>Network N                                             | fely: Click "Previous" &<br>ers, set them in other m<br>Quick Settings<br>rd will show you how f<br>uration as Follow<br>lame(SSID)                     | Next" to navigate, and chenu.<br>Previous Device Setting to set up basic paramete save settings.For ac XS ZLT S20-13641D                                     | Ick *Apply* to Next Next SMS Quick Setting ers of gateway safely. tvanced parameters, s     | LTE 23<br>Fire<br>S<br>Click "Previous" & "N<br>et them in other mer | 415 ,,j) (<br>wall<br>łext" to navigate<br>w.<br>Pre          | tt Logout English System Settings c, and click "Apply" to evious Apply                                                                                                    |
| Security Mode<br>Security Mode<br>Pass Phrase *                                                                                                    | et up basic parameters of galeway sa<br>save settings For advanced parameter<br>(WPA2-PSK(AES)<br>E84FA9D7<br>Display Password<br>Display Password<br>The wizar<br>Configu<br>Network N<br>SSID Broa<br>Security M | Infely: Click "Previous" &<br>ers, set them in other m<br>Quick Settings<br>rd will show you how f<br>uration as Follow<br>lame(SSID)<br>adcast<br>tode | Next to navigate, and chenu.<br>Previous<br>Device Setting<br>to set up basic paramete save settings.For ac<br>NS<br>ZLT S20-13641D Enabled<br>WPA2-PSK(AES) | Itick "Apply" to Next Next S SMS Quick Setting ers of gateway safely. tvanced parameters, s | LTE 23<br>Fire<br>S<br>Click "Previous" & "N<br>et them in other mer | 415 ,1 (<br>wall<br>lext" to navigate<br>u.<br>Pre            | Definition of the second second s |
| Security Mode<br>Security Mode<br>Pass Phrase *                                                                                                    | et up basic parameters of galeway sa<br>save settings For advanced parameter<br>(WPA2-PSK(AES)<br>E84FA9D7<br>Display Password<br>Display Password<br>The wizar<br>Configu<br>Network N<br>SSID Broa<br>Security M | rfely: Click "Previous" &<br>ers, set them in other m<br>Quick Settings<br>rd will show you how f<br>uration as Follow<br>lame(SSID)<br>adcast<br>tode  | Next to navigate, and chem. Previous Device Setting to set up basic paramete save settings.For ac XS ZLT S20-13641D Enabled WPA2-PSK(AES)                    | In Kext Next Next S SMS Quick Setting ers of gateway safely. tvanced parameters, s          | LTE 23<br>Fire<br>S<br>Click "Previous" & "h<br>et them in other mer | 415 ,1 (                                                      | Definition of the second second s |

### Advanced section

|                                                                                                    |                                  |                                                                                                    |                                             | Sig                                                                                                    | nal Level Wi-Fi Connectio                                     |
|----------------------------------------------------------------------------------------------------|----------------------------------|----------------------------------------------------------------------------------------------------|---------------------------------------------|----------------------------------------------------------------------------------------------------|---------------------------------------------------------------|
|                                                                                                    |                                  |                                                                                                    |                                             | LTE 23415 .<br>Network ID<br>See Next page                                                                                                   | SIM Condition<br>Logout English                               |
| Home                                                                                                    | Quick Settings                   | Device Settings                                                                                                    | SMS                                         | Firewall                                                                                                    | System Settings                                               |
| Internet                                                                                                    | Settings                         | Advanced                                                                                                    | Settings                                    | Home Network                                                                                                    | Settings                                                      |
| Internet Connection<br>IMEI<br>860491050638212<br>IMSI<br>234159400777536<br>LAN Domain<br>m.home<br>WAN IP Address<br>10.133.127.210<br>WAN IPv6 Address<br>— — | Mobile<br>Network<br>Details     | Firmware Version<br>S20_1.10.1<br>RSRP(dBm)<br>-105<br>SINR<br>-3<br>Cell Id<br>0504144-010<br>BAND<br>20<br>PhysCellId<br>152 | bile Network<br>jnal Level,<br>nd & Cell ID | Wi-Fi<br>1<br>Cable<br>0<br>Wi-Fi<br>Network Name(SS<br>ZLT S20-13641D<br>Max Access Numb<br>16<br>Wi-Fi MAC<br>98:A9:42:13:64:1D<br>LAN MAC | nnected<br>vices<br>Settings<br>ID)<br>er<br>Wi-Fi<br>Details |
| Statistics<br>Used<br>- Es<br>Total<br>-                                                                                                    | Settings<br>timate Of<br>ta Used | DHCP<br>IP Address<br>192.168.0.1<br>DHCP IP Pool<br>192.168.0.100 -                                                           | AN Network                                  | 98:A9:42:EC:64:1D<br>Channel Bandwidtl<br>20MHz/40MHz<br>Restart Device                                                                      | h                                                             |

This is the initial screen displaying most of the information available

To access some advanced settings, use the Username: root & Password: admin

#### **INTERNET CONNECTION**

**IMEI:** (International Mobile Equipment Identity) Unique number for identifying a device on a mobile network. **IMSI:** (International mobile subscriber identity) Unique number containing country code, network operator code and mobile device number.

LAN Domain: You can enter this into your browser to access this interface instead of using 192.168.0.1

WAN IP Address: (Wide area network) This is the external (or Internet) IP number for remote access.

WAN IPV6 Address: This is the external (or Internet) IPV6 number (if available by your provider) for remote access. STATISTICS

Used: The amount of data used since switch on.

**Total:** The amount od data since reset.

#### ADVANCED

Firmware version: The revision of software built into the device.

RSRP: (Reference Signals Received Power ) measurement of signal level and quality of the networks.

Please see antenna instructions for suggested RSRP levels.

**SNIR:** (Signal to Interference & Noise Ratio) Increasing your SINR can have a dramatic impact on your connection speeds. The best way to improve SINR is to use a directional outdoor antenna, An SNIR =>20 is considered excellent ,13-20 good, 1-13 mid to poor.

**<u>CellID:</u>** A GSM Cell ID is a unique number used to identify each base transceiver station.

**Band:** Band is an indication of the frequency of operation (Please see page 5 of the panel antenna instructions) **PhysCeIIID:** The physical cell ID (PCI) is used to indicate the physical layer identity of the cell. The PCI is used for cell identity during cell selection procedure.

#### HOME NETWORK

WiFi: The number of devices connected to the router via Wi-Fi

<u>Cable:</u> The number of devices connected to the router via a direct cable connection.

#### <u>WI-FI</u>

Network name (SSID): The same of the Wi-Fi that is broadcast from the Router

Max access number: The maximum number of permitted connections on the Wi-Fi at any one time.

Channel Bandwidth: The Wi-Fi bandwidth set. Use the narrower 20 MHz WiFi channel width to avoid interference.

# Alignment of the External Antenna

| LTE Signal Status |                 |
|-------------------|-----------------|
| PLMN              | -/-             |
| Service Status    | Limited Service |
| PhysCellId        |                 |
| Cell Id           |                 |
| RSRQ(dB)          |                 |
| RSRP(dBm)         |                 |
| SINR              |                 |
| Roaming           |                 |
| BAND              |                 |
| MCS               |                 |
| CQI               |                 |
| RSSI(dBm)         |                 |

There are four indicators to help with alignment of the antenna. These are all found on the main screen.

#### RSRQ (dB) Reference Signals Received Power

Indicates the quality of the received reference signal. The RSRQ measurement provides additional information when RSRP is not sufficient to make a reliable cell selection. For LTE frequencies. -90dBm is excellent, -120dBm is poor or no signal

#### RSRP(dBm) Reference Signal Received Quality

An RSRP of –40dBm would be a strong signal whereas –120dBm would be poor. RSRP is a better indicator of signal strength.

#### SINR (Signal to Interference & Noise Ratio )

Measures signal quality: the strength of the wanted signal compared to the unwanted Interference and noise.

#### RSSI (dBm) (Received Signal Strength Indicator)

A measure of cellular signal strength. RSSI is displayed as a negative number from 0dBm (best signal) to -110dBm (weakest/no signal). RSSI is used when measuring the strength of 3G networks. The router may show an RSSI of -70dBm, which would be a strong connection. A value closer to 0 is good!

The screen updates every 10 seconds so moving the antenna around slowly will effect these signal readings.

Please see separate instructions for the 4G Panel antenna for further setup instructions of the antenna.

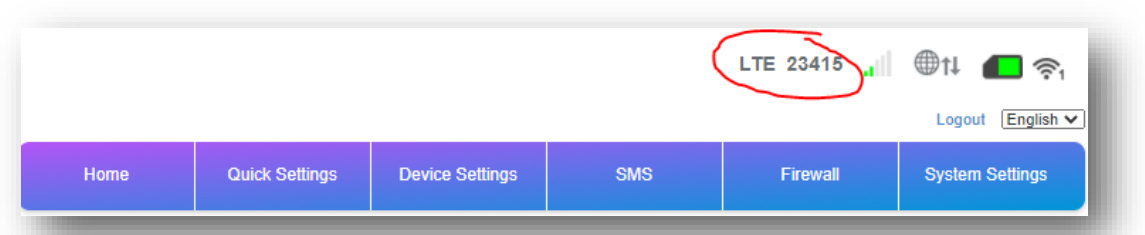

At the top of the main screen you will sometimes see a string of numbers; this is the HNI Home Network Identity.

These numbers are the MCC (*Mobile* Country Code) 234 or 235 for the UK. This is followed by the MNC (*Mobile Network* Code) of the SIM operator. From this you can see which SIM you have inserted and which mobile network you are connected to. If the router recognises the SIM, then the provider's name will be shown here.

| MCC | MNC                         | Operator                                 |
|-----|-----------------------------|------------------------------------------|
| 234 | 20 & 94                     | Three Mobile (Hutchison 3G UK Ltd)       |
| 234 | 26 & 99                     | Lycamobile UK Limted                     |
| 234 | 02, 10, 11 or 76            | O2 (Telefonica UK Ltd)                   |
| 234 | 57                          | Sky UK Limited                           |
| 234 | 24                          | Stour Marine Limited                     |
| 234 | 30, 31,32, 33, 34, 38 or 86 | EE (Everything Everywhere Limited)       |
| 234 | 25                          | Truphone (Software Cellular Network Ltd) |
| 234 | 16                          | TalkTalk                                 |
| 234 | 31                          | Virgin Mobile UK (Telefonica UK MVNO)    |
| 234 | 07, 15, 27, 77 or 89        | Vodafone UK                              |
| 234 | 57                          | Sky Mobile                               |
| 234 | 00 or 76                    | BT Group                                 |
| 234 | 26 or 99                    | LycaMobile                               |
| 235 | 91 or 92                    | Vodafone UK                              |
| 235 | 94                          | Three Mobile (Hutchison 3G UK Ltd)       |
| 235 | 01 or 02                    | EE (Everything Everywhere Limited)       |
| 235 | 77                          | O2 (Telefonica UK Ltd)                   |
|     | - 1                         |                                          |

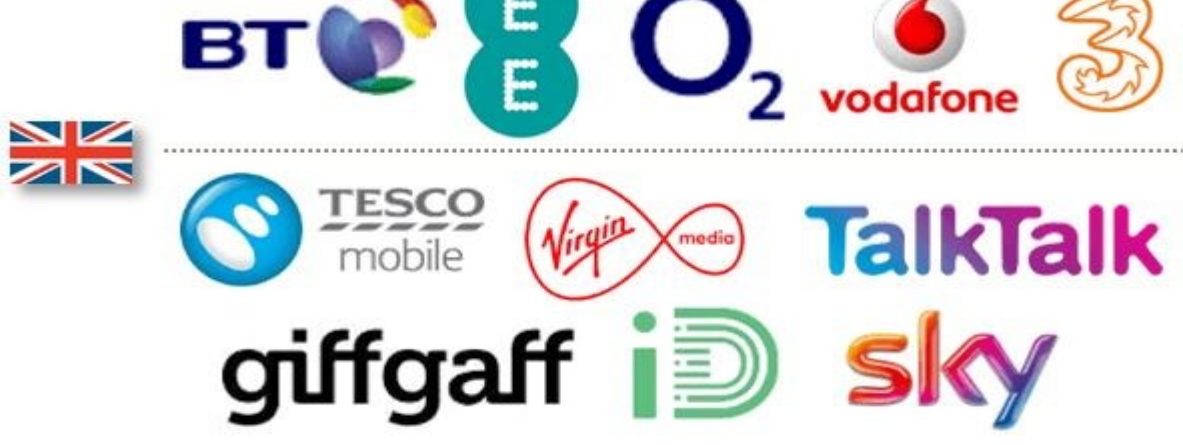

Correct as of 24/01/22 E&OE.

# Limiting Connectivity

| Home        | Quick Settings    | Device Settings        | SMS                                         | Firewall     | System Settings |
|-------------|-------------------|------------------------|---------------------------------------------|--------------|-----------------|
|             |                   |                        |                                             |              |                 |
|             |                   | Conne                  | ction Settings                              |              |                 |
| k Selection | Network Selection | on                     |                                             |              |                 |
| APN         | Network Selection | Aut<br>Aut<br>4G<br>3G | omatic<br>omatic<br>Only<br>3G Only<br>Only | ~            | Apply           |
|             | 0                 | 2G                     | Only                                        |              |                 |
|             |                   |                        |                                             |              |                 |
|             |                   |                        |                                             |              |                 |
|             |                   |                        |                                             |              |                 |
|             |                   |                        |                                             |              |                 |
| 2G          | Second            | Generation of mobi     | le networks                                 | GSM, D-AMPS, | IS-95           |

Things to be mindful of before changing settings...

This option is for only permitting certain types of mobile data connections. Select from the dropdown the connection you only wish to receive and click apply. We suggest you leave this set to Automatic (Default) as if your signal is weak you may not be able to use the de-

Usual 4G download speeds can be between 4 to 10 megabits a second (Mbit/s) with possible instances of above this.

This largely depends on the network, signal strength and number of people on the network This router can be used up to 150Mbit/s.

Upload speeds can be between 5-6Mbit/s with possible instances of up to 15Mbit/s.

Latency - the time it takes the network to respond to your action.

Typical 4G latency is only 60-70 milliseconds (ms), while 3G latency is typically 100-125ms. You may really appreciate the difference if you're flicking through webpages or playing online action games.

### Wi-Fi Switch

| Home             | Quick Settings | Device Settings                 | SMS                                               | Firewall                  | System Settings |
|------------------|----------------|---------------------------------|---------------------------------------------------|---------------------------|-----------------|
| <                | Set up wire    | Wi<br>less hotspot so that your | i- <b>Fi Settings</b><br>mobile phone or laptop c | ould access network via i | t               |
| Wifi Switch      | Wi-Fi Switch   | • En                            | abled O Disabl                                    | ed                        |                 |
| SSID Settings    | 0              |                                 |                                                   |                           | Apply           |
| WPS Settings     | 0              |                                 |                                                   |                           |                 |
| MAC Filter       |                |                                 |                                                   |                           |                 |
| dvanced Settings |                |                                 |                                                   |                           |                 |
|                  |                |                                 |                                                   |                           |                 |

In this screen you can disable the Wi-Fi.

This is useful if you are using the router via a network cable (into the grey socket on the rear of the router).

This feature is also useful for maintaining security by removing access to Wi-Fi or for reducing the data usage overnight, by preventing tablets, phones or PCs downloading large updates.

Please bear in mind that once the Wi-Fi is switched off, you will need to use a network cable to re-enable Wi-Fi connections.

# Wi-Fi Settings

| Home              | Quick Settings     | Device Settings                | SMS                                       | Firewall                  | System Settings |
|-------------------|--------------------|--------------------------------|-------------------------------------------|---------------------------|-----------------|
| <                 | Set up wire        | W<br>less hotspot so that your | i-Fi Settings<br>mobile phone or laptop c | ould access network via i |                 |
| Wifi Switch       | Main SSID SSI      | D1 SSID2                       |                                           |                           |                 |
| SSID Settings     | Network Name(SSID) | * ZĽ                           | T S20-13641D                              |                           |                 |
| WPS Settings      | Security Mode      | <b>≥</b> 5                     | SID Broadcast                             |                           | ~               |
| MAC Filter        | Pass Phrase *      | E8                             | 4FA9D7                                    |                           |                 |
| Advanced Settings |                    |                                | isplay Password                           |                           |                 |
|                   |                    |                                | isplay QR Code                            |                           |                 |
|                   | Max Station Number | 715<br>                        |                                           |                           | Apply           |

Here you can name your SSID, (the name of your Wi-Fi), to make certain of its compatibility. Ensure that the name is more than eight characters, less than 16 characters and does not include any unusual characters or spaces. Using only letters, numbers, underscores, and dashes is advised.

WPA2-PSK(AES) is advised for the best security of your Wi-Fi.

The pass phrase is the password of your Wi-Fi. We suggest using the same method as above when creating your password.

After entering all the details, you will see a QRCode will have been generated. You can right click and save this to your device for printing or scanning later.

This will connect you to your Wi-Fi by simply scanning the code.

The maximum number of devices permitted to connect to the router via Wi-Fi is selected with the dropdown box.

### **WPS Settings**

| <                 | Set up wireless hotspo                                                                                                    | Wi-Fi Set                                                                                                    | tings<br>one or laptop could access network via it                                                                                                    |
|-------------------|----------------------------------------------------------------------------------------------------|----------------------------------------------------------------------------------------------------|----------------------------------------------------------------------------------------------------|
| Wifi Switch       | WPS Switch                                                                                                    | Enabled                                                                                                    | O Disabled                                                                                                    |
| SSID Settings     | Current PIN Switch                                                                                                    | Enabled                                                                                                    | O Disabled                                                                                                    |
| WPS Settings      | Current PIN                                                                                                    | 06382124                                                                                                    |                                                                                                    |
| MAC Filter        |                                                                                                    | Reset PIN Co<br>The PIN code ger<br>be connected with                                                                                                    | de Random PIN Code<br>erated by the wireless client input of the page can<br>the wireless gateway.                                                                                                    |
| Advanced Settings | Add new device *                                                                                                    |                                                                                                    |                                                                                                    |
|                   |                                                                                                    | ● PBC                                                                                                    | Apply                                                                                                    |
|                   | <ul> <li>WPS (WI-FI Protected Setu<br/>specific configuration, such</li> <li>PIN: You need to enter the</li> <li>PBC: You can select the PE<br/>device to enable WPS func</li> <li>The device will wait for received</li> </ul> | p) is a standard that allows<br>as: SSID, security mode an<br>PIN that is generated by the<br>BC (Push Button Configuration<br>tion.<br>eiving the access request of | users to set up a wireless network in an easy and secure way without<br>d password.<br>access client.<br>on) on the web page or hold the WPS button for 3-4 seconds on the<br>wireless access client within 2 minutes. |

#### PIN method

A PIN provided by the router may be entered into the new device to connect. The device needs to be WPS pin compatible. The PIN that needs to be entered into the connecting device is indicated on this page. You can either enter your own PIN or generate a random PIN then click apply.

#### Push button connection (PBC)

Where the user has to push a button on the router and the device, this button is on the rear of the router, labelled WPS.

The discovery mode turns itself off as soon as a connection is established or after a delay of 2 minutes, whichever comes first.

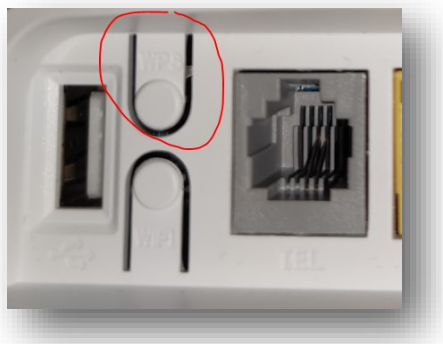

# LAN IP setting and allocations

The router will automatically allocate IP address to the devices that connect via Wi-fi or the RJ45 ethernet connection. You can, if required alter the IP allocations and the Subnet mask if you require a specific range.

By default DHCP is switched on and unless you are an advanced user please leave this to default.

Switching to static (DHCP disabled) you will need to enter the individual details for each device that connects, within the range you have selected and the gateway IP address, as you have selected within this screen.

| Home           | Quick Settings    | Device Settings | SMS            | Firewall        | System Settings |  |
|----------------|-------------------|-----------------|----------------|-----------------|-----------------|--|
|                |                   |                 |                |                 |                 |  |
| <              |                   | Adva            | anced Settings |                 |                 |  |
|                | DHCP              |                 |                |                 |                 |  |
| DHCP           | IP Address *      | 19              | 2.168.0.1      |                 |                 |  |
| USSD           | Subnet Mask *     |                 | 5.255.255.0    |                 |                 |  |
| I Management   | DHCP Server       | 🖲 Er            | abled          | O Disabled      |                 |  |
| Static IP      | DHCP DNS *        | 19              | 192.168.0.1    |                 |                 |  |
| Statia Douting | DHCP IP Pool *    | 19              | 2.168.0.100    | - 192.168.0.200 |                 |  |
| static Routing | DHCP Lease Time * | 24              | hour(s)        |                 |                 |  |
| DDNS           |                   |                 |                |                 | Apply           |  |
| Cell Locking   | 0                 |                 |                |                 |                 |  |

**IP Address:** The IP of this device (the router), This is the IP that you will enter to gain access to the setup interface.

(Default 192.168.0.1)

**Subnet mask:** Usually 255.2255.255.0. You will not need to change this unless you want to work on a different subnet

DHCP server: On by default. The Router will allocate addresses automatically.

Off the router will not allocate IP addresses; this will mean you have to allocate a static IP to devices.

DHCP DNS: This should be left to 1.1.1.1 (Default)

This is Cloudflare, one of the fastest and most secure DNS resolvers available.

**<u>DHCP lease time:</u>** the amount of time a network device can use an IP Address before being reallocated in a network. Default is 24 hours.

### **PIN Management.**

|                |                |                 |                | LTE 23415 🔐 | @t↓ 🔳 ङ्₁        |
|----------------|----------------|-----------------|----------------|-------------|------------------|
| Home           | Quick Settings | Device Settings | SMS            | Firewall    | Logout English V |
| <              |                | Adva            | inced Settings |             |                  |
| DHCP           | PIN Management |                 |                |             |                  |
| USSD           | PIN Status     | ⊖ En<br>● Dis   | abled          |             |                  |
| IN Management  | Current PIN *  | Atten           | npts Left: 3   |             |                  |
| Static IP      |                |                 |                |             | Apply            |
| Static Routing |                |                 |                |             |                  |
| Cell Locking   |                |                 |                |             |                  |

#### PIN Management

PIN Management provides PIN security settings to prevent unauthorised use of the SIM, USIM, or UIM card.

#### **Turning On or Off PIN Verification**

If PIN verification is turned on, you need to enter the PIN only when the Mobile Broadband is turned on. If PIN verification is turned off, no PIN is required.

If a PIN is required, enter the correct PIN.

- WARNING: If you enter your PIN incorrectly, consecutively three times, the SIM/USIM/UIM card will lock and you must enter the PIN unlock key (PUK).
- If you enter the PUK incorrectly ten times consecutively, the SIM/USIM/UIM card will lock permanently.

If you cannot enter the correct PIN or PUK, network-associated functions are unavailable.

The PIN and the PUK are provided with the SIM/USIM/UIM card. If you did not receive them or have forgotten them, contact the operator.

#### **Procedure**

Choose Settings > Security > PIN Management .

From PIN operation, select: Enable: to turn on PIN verification or disable: to turn off PIN verification.

Enter the correct PIN.

Click Apply.

### Static IP Switch

| Home          | Quick Settings   | Device Settings | SMS              | Firewall | System Settings |             |
|---------------|------------------|-----------------|------------------|----------|-----------------|-------------|
| <             |                  | Adv             | anced Settings   |          |                 |             |
| DHCP          | Static IP Switch | Oe              | nabled 🖲 Disabl  | led      |                 |             |
| USSD          |                  |                 |                  |          | Apply           |             |
| l Management  |                  |                 |                  |          |                 |             |
| Static IP     |                  | <               |                  |          | Advanced Se     | ettings     |
| tatic Routing |                  |                 |                  |          |                 |             |
| DDNS          |                  | DHCP            | Static IP Switch |          | Enabled         | ○ Disabled  |
| Cell Locking  |                  | USSD            | Static IP Setti  | ngs      |                 | MAG         |
|               |                  | PIN Management  |                  |          | IP              | MAC         |
|               |                  | Static IP       |                  |          | IP              | MAC         |
|               |                  | Static Routing  |                  |          | IP              | MAC         |
|               |                  |                 |                  |          | IP              | MAC         |
|               |                  | DDNS            |                  |          |                 | « 1 2 3 4 » |
|               |                  |                 |                  |          |                 |             |

Static IP Switch is used when you are using DHCP (Automatic IP allocation) but require some devices to always have the same IP.

Enter the IP you would like fixed to a device and the device's MAC address, usually found on a label on the device.

Please note this function will not work if the device you are trying to fix the IP on, uses a random MAC address.

# Static Routing Table

|                |                   |                   |                         |                  | Logout English 🗸   |                              |
|----------------|-------------------|-------------------|-------------------------|------------------|--------------------|------------------------------|
| Home           | Quick Settings    | Device Settings   | SMS                     | Firewall         | System Settings    |                              |
| <              |                   | Adva              | anced Settings          |                  |                    |                              |
| DHCP           | Static Routing Ta | able              |                         |                  |                    |                              |
| USSD           | Index Interface   | name: Destination | n IP Address Netmas     | sk Gateway Sta   | itus Edit Delete   |                              |
| N Management   |                   |                   |                         | Add Entry        | Delete All Entries |                              |
| Static IP      | _                 |                   |                         |                  |                    |                              |
| Static Routing |                   | A                 | dd Entry                |                  |                    | Logout (English V)           |
| DDNS           |                   | Home              | terface name:           | O WAN 🔘 LAI      | ч                  | System Settings              |
| Cell Locking   |                   | D                 | estination IP Address * |                  |                    |                              |
| _              | <                 | N                 | etmask *                | 255.255.255.0    |                    | _                            |
|                |                   | SI                | tatus                   | ● Valid 〇 Invali | d                  |                              |
|                |                   | JSSD              |                         |                  | C                  | close Apply atus Edit Delete |
|                | PIN M             | anagement         |                         |                  |                    | Add Entry Delete All Entries |
|                | s                 | tatic IP          |                         |                  |                    |                              |
|                | Stati             | c Routing         |                         |                  |                    |                              |
|                |                   | DDNS              |                         |                  |                    |                              |
|                |                   |                   |                         |                  |                    |                              |

Manually enter the routes and tell the router, for each IP network, what next hop the traffic should be delivered to. With static routing, you are telling your router to send traffic with a destination IP address to a router with an IP address of x.x.x.x. When a packet comes into the router and is ready to be routed, the destination IP address is looked up in the routing table.

# Restricting the amount of data used

|         | Quick Settings | Device Settings               | SMS                                             | Firewall       | System Settings |
|---------|----------------|-------------------------------|-------------------------------------------------|----------------|-----------------|
|         |                | Data<br>You can create statis | I <b>Management</b><br>lic plan, query used and | left statistic |                 |
| 0       |                |                               |                                                 |                |                 |
| Data Ma | inagement      | Enabled O                     | Disabled                                        |                |                 |
|         |                | 0 MB Use                      | d                                               |                |                 |
|         |                | When reache                   | d 95 %, to remind                               | I me 🗸 🗙       |                 |
|         |                | 0                             | MB V X                                          |                |                 |
|         |                |                               |                                                 |                |                 |

You can limit your data usage according to your monthly allowance of data. Set the data limit in the lower box and press the tick.

Enter a percentage in the **When reached** field to prevent data overuse. Press the tick to set the level and click apply.

When data usage reaches the alert level, a warning will be shown on this page. For applications like CCTV over 3G/4G, then the amount of data used can be huge but will depend upon how often you access your equipment remotely, on codecs of the CCTV equipment, and the streaming quality configured on the IP camera's or DVR / NVR equipment. Also any automatic firmware updates or prolonged usage for remote viewing or downloading of files.

Your CCTV manufacturer or installer should be able to advise the streaming and download data rates per minute or per hour, so you can get an idea of the amount of data you will use.

#### This is only an indication of approximate data being used

Please check with your mobile data provider for a more accurate indication of data usage. This can sometimes be seen on the SIM provider's app, if available. We cannot be held responsible for over usage charges made by your carrier.

# **DDNS Set-up**

| <              |                      | Adv | anced Settings        |   |       |
|----------------|----------------------|-----|-----------------------|---|-------|
| DHCP           | DDNS                 |     |                       |   |       |
| _              | DDNS                 | E   | nable                 | ~ |       |
| USSD           | Dynamic DNS Provider | n   | o-ip.com              | ~ |       |
| N Management   | Account *            |     | yndns.org<br>p-ip.com |   |       |
| Static IP      | Password *           |     |                       |   |       |
|                |                      | C   | )isplay Password      |   |       |
| Static Routing | Domain Name *        |     |                       |   |       |
| DDNS           | DDNS Status          | Not | registered            |   |       |
| _              |                      |     |                       |   | Apply |
| Cell Locking   | 0                    |     |                       |   |       |
|                |                      |     |                       |   |       |

We provide two DDNS update clients within the router.

This feature is ideal for use with CCTV, remote management of the router or anything where you would normally need a static WAN IP address. This allows the router to acts as a client to communicate with the dynamic DNS service provider anytime the IP addresses provided by the ISP is changed. The dynamic DNS provider in turn updates the DNS with those changes. See either https://www.dyn.com or https://www.noip.com for setting up an account and usage.

# **Band Locking**

You can lock the device to a set of supported frequency bands on LTE, WCDMA, or GSM. Note that this operation will result in no service if you prevent the use of all bands that are available at the current location. Checking all bands is equivalent to no lock applied.

| <              |                                                | Adv                   | anced Settings                     |                                                 |                                           | The de               | vice <u>car</u> | <u>nnot</u> be |
|----------------|------------------------------------------------|-----------------------|------------------------------------|-------------------------------------------------|-------------------------------------------|----------------------|-----------------|----------------|
| DHCP           | Cell Locking                                   |                       |                                    |                                                 |                                           | band-lo              | ocked w         | hile the       |
| USED           | Lock Cell Switch                               | Enabled               | O Disabled                         |                                                 |                                           | SIM is               | in use.         |                |
| 0330           | Current Register Cell Id                       | 6300/152              |                                    |                                                 |                                           |                      |                 |                |
| PIN Management | Current Lock Cell Status                       | UnLocked              |                                    |                                                 |                                           |                      |                 |                |
| Static ID      | Lock Cell Id                                   |                       |                                    |                                                 |                                           |                      |                 |                |
| Static IP      | Input Frequency *                              |                       |                                    |                                                 |                                           |                      |                 |                |
| Static Routing | Input Cell Id                                  |                       |                                    |                                                 |                                           |                      |                 |                |
| DDNS           |                                                |                       | <                                  |                                                 | Adva                                      | nced Settings        |                 |                |
| Cell Locking   | To change current se     Automatic: The device | atting, please discon | DHCP                               | Frequency & Netw<br>Tips: Your settings will ta | <b>/ork</b><br>ke effect after restarting | your device.         |                 |                |
|                | Manual: The device v                           | will connect to netwo | USSD                               | Bands Locking<br>Frequency Locking              | ● Enabled                                 | ○ Disabled<br>☑band2 | ☑band3          | ☑band4         |
| -              |                                                |                       | PIN Management                     |                                                 | ✓band5<br>✓band38                         | ⊠band7<br>⊠band40    | ☑band8 ☑band41  | ☑band20        |
|                |                                                |                       | Static IP                          | WCDMA:                                          | ✓band1<br>✓band8                          | ✓band2               | ☑band4          | ☑band5         |
|                |                                                |                       | Static Routing                     | GSM:                                            | GSM E900                                  | GSM850               | GSM1800         | Apply          |
|                |                                                |                       | DDNS                               |                                                 |                                           |                      |                 |                |
| Untic          | k the bands                                    | you                   | Access Control                     | /                                               |                                           |                      |                 |                |
| <u>uon</u>     | click a                                        | se a<br>ipply         | Wan Port Settings<br>Bands Locking |                                                 |                                           |                      |                 |                |

The main reason for using this feature is to get better data rates.

Routers do not always pick the best combination of bands to connect in order to get the fastest data rates. This problem isn't unique to this device - almost every Router has the same issue.

So if you're looking to boost your data rates and you have the Proception 4G MiMo external antenna, this can help you access stronger, clearer signal and connect on more bands. Subsequently, this can have a huge impact on data rates, and band locking is an excellent way to optimise your connection.

Band-locking isn't something we'd recommend for everyone. Do not change this setting unless you are experienced in Band locking. Changing the default settings can stop the router connecting to the network.

### **Connected Devices**

| <       | All of devices ( | Coni<br>connected to this router will s | nected Devices<br>how on the page, includin | g device name and | MAC address      |
|---------|------------------|-----------------------------------------|---------------------------------------------|-------------------|------------------|
| Wirel   | ess Access Devic | e                                       |                                             |                   |                  |
| No.     | SSID Ho          | st Name                                 | IP Address                                  | M                 | AC Address       |
| 1       | Main SSID        | APTOP-3RARDH9C                          | 192.168.0.103                               | ✓ × C             | 8:FF:28:E7:9D:E5 |
| Cable   | Access Devices   |                                         |                                             |                   |                  |
| No.     | Host Name        | IP Address                              | 3                                           | M                 | AC Address       |
| No data |                  |                                         |                                             |                   |                  |

The connected device's screen is simply there to tell you what is connected (Both via Wi-Fi and cable)

You can however also allocate a specific IP to each device if needed.

(If the router is set to DHCP (Default).

You can also change the Host name on devices connected within this screen.

### <u>Tip</u>

To check which device you are renaming, you can check the MAC address is the same on this screen, as one found on the device.

Due to a security update on Apple products from iOS14 and Android Q 10

Due to the fact a device's MAC address changes when disconnected from a Wi-Fi network, it can no longer be used to persistently track a device .

Devices are identified with a unique (random) MAC address per network. This random feature can be disabled by the user.

You can use this screen in conjunction with the White and Black list to choose to permit or block. See next page on white and black lists

# Wi-Fi Settings

| Home              | Quick Settings    | Device Settings                 | SMS                                       | Firewall                   | System Settings |
|-------------------|-------------------|---------------------------------|-------------------------------------------|----------------------------|-----------------|
| <                 | Set up wire       | Wi<br>less hotspot so that your | -Fi Settings<br>mobile phone or laptop of | could access network via i | t               |
| Wifi Switch       | MAC Filter        |                                 |                                           |                            |                 |
| SSID Settings     | MAC Filter Format |                                 | abled<br>abled<br>ite List                | ~                          |                 |
| WPS Settings      |                   | Bla                             | ick List                                  |                            |                 |
| MAC Filter        |                   |                                 |                                           |                            |                 |
| Advanced Settings |                   |                                 |                                           |                            |                 |
|                   | 0                 |                                 |                                           |                            | Apply           |
|                   | •                 |                                 |                                           |                            |                 |
| _                 |                   |                                 |                                           |                            |                 |

Here you can choose which devices can (White list) and cannot (Black list) connect via Wi-Fi to the router.

Simply enter the MAC address of the device in either White or Black list and click apply.

Due to changes in new Apple products that use random MAC addresses, the ability to restrict these products may not function as expected.

## Wi-Fi settings

| Home              | Quick Settings                    | Device Settings                | SMS                                               | Firewall                      | System Settings  |
|-------------------|-----------------------------------|--------------------------------|---------------------------------------------------|-------------------------------|------------------|
| <                 | Set up wire                       | W<br>less hotspot so that your | i- <b>Fi Settings</b><br>mobile phone or laptop o | ould access network via i     | t                |
| Wifi Switch       | Advanced Settin                   | gs                             |                                                   |                               |                  |
|                   | Band Selection                    | 2.4G                           | Hz                                                |                               |                  |
| SSID Settings     | Network Mode                      | 80                             | 2.11 b/g/n                                        |                               | *                |
| WPS Settings      | Channel Bandwidth                 | 20                             | MHz/40MHz                                         |                               | *                |
| MAC Filter        | Country/Region Code               | U                              | NITED KINGDOM                                     |                               | *                |
|                   | Frequency (Channel)               |                                | ito                                               |                               | *                |
| Advanced Settings | DCS                               | ⊖ Er                           | abled 💿 Disable                                   | d                             |                  |
|                   |                                   |                                |                                                   |                               | Apply            |
|                   | 0                                 |                                |                                                   |                               |                  |
|                   | Band Selection                    | n: You can select the suitable | band for your device.                             |                               |                  |
|                   | Network Mode                      | : Select the suitable Wi-Fi ne | twork mode, the device Wi-Fi                      | performance will be improved  | d.               |
|                   | Country/Regio                     | n Code: You can select the s   | uitable Country/Region Code                       | for your device.              |                  |
|                   | Frequency (Ch                     | annel): Select appropriate cl  | nannel to optimize the perform                    | nance and coverage of your w  | ireless network. |
|                   | <ul> <li>The DCS optic</li> </ul> | n for dynamic channel adjus    | tment is only available when a                    | automatic channel is selected |                  |

Wi-Fi standard is 802.11 and the b, g, n are different published standards. b was released in 1999, g in 2003 and n in 2009.

Leaving the Network mode on 802.11b/g/n, will allow the fastest Wi-Fi connection and backward compatibility between older and newer devices. Setting the Wi-Fi to N only, could prevent some devices from connecting to the Wi-Fi.

The country region should always be set to the country you are using the router in, to maintain legal use of the correct channels.

Frequency (Channel) should be set to a free channel to prevent interference and slowing of the Wi-Fi. Channels 1, 6 and 11 are suggested.

Use an app on your phone to see what Wi-Fi channels are free in the area.

For Android we suggest Wi-Fi Analyzer by Kevin Yan (Farproc)

and for Apple we suggest NetSpot by Etwok Inc.

On Windows you can use WiFi Analyzer available from the Windows store <u>Get WiFi Analyzer</u>

|          | P                |
|----------|------------------|
| Nalles   |                  |
| 21 allen |                  |
| 21 dBm   |                  |
| et din   |                  |
| N din    | nut fuctor ( Int |
| di din   | Nature III       |
| 11 allen | Page Series ref  |
|          |                  |
| ***      | Jattas Ma        |
| 14040    |                  |

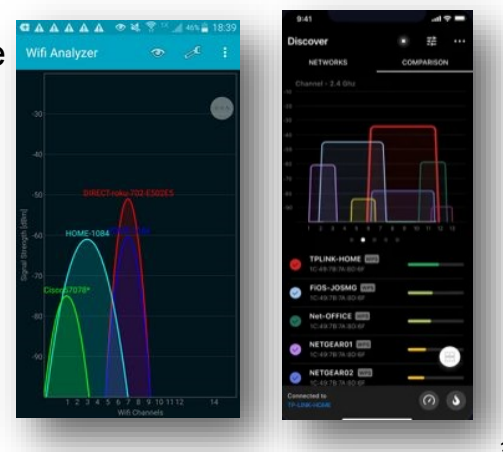

# **SMS Text Messaging**

|        |                  |                       |                     | LTE 234         | 15 <u>.</u>    ( | Dtl 💼 🛪          | n<br>sh ✔       |                   |
|--------|------------------|-----------------------|---------------------|-----------------|------------------|------------------|-----------------|-------------------|
| Home   | Quick Settings   | Device Setti          | ngs SMS             | Firew           | all              | System Settings  |                 |                   |
| <      |                  |                       | Device SMS (0/      | 100)            |                  |                  |                 |                   |
| Device | 07453000001 ×    |                       |                     |                 |                  |                  |                 |                   |
| SIM    |                  |                       |                     |                 |                  |                  |                 |                   |
|        |                  |                       |                     |                 |                  |                  |                 |                   |
|        |                  |                       |                     |                 |                  |                  |                 |                   |
|        | Type your SMS te | ext message in here a | and click send      |                 |                  | LTE 23415        | 5 . <b>1</b> @1 | n 🕂 🗖 🖬 🗞         |
|        | (49/1530) (1/10) |                       |                     |                 |                  |                  |                 | Logout English    |
| _      | _                | Home                  | Quick Settings      | Device Settings | SMS              | F                | Firewall        | System Settings   |
|        |                  | <                     |                     | Devi            | ce SMS (2/       | 100)             |                 |                   |
|        |                  | Device                | 07453881008 ×       |                 |                  |                  |                 |                   |
|        | - 1              | SIM                   |                     |                 | Тур              | pe your SMS text | message in he   | re and click send |
|        |                  |                       | OK thanks 🖮 th      | at worked.      |                  |                  |                 |                   |
|        |                  |                       | 01/18/2022 19:38:41 | * 🖬             |                  |                  |                 |                   |
|        |                  |                       |                     |                 |                  |                  |                 |                   |
|        |                  |                       | Please type messag  | e here          |                  |                  |                 |                   |

You can send text messages from your router.

Enter the number you wish to send the SMS to and press enter. Enter more numbers if needed. In the lower box, enter your message and press the send button.

You can also received SMS messages.

If you receive a SMS message you will see a red icon over the envelope stating the number of SMS received.

ti 📌 🗖

## **Firewall Port Filtering**

| <             |                       |                    | Firewall             |                  |            |                           |
|---------------|-----------------------|--------------------|----------------------|------------------|------------|---------------------------|
| ort Filtering | MAC/IP/Port Filtering | C Enabled          | Disabled             |                  | Annia      |                           |
| ort Mapping   |                       | After              | enabling you will    | see the box b    | pelow      |                           |
| rt Forwarding | 0                     |                    |                      | V                | L          |                           |
| RL Filtering  | - 1                   | Port Forwarding    | 0                    |                  |            |                           |
| UPnP          |                       | URL Filtering      | MAC/IP/Port Filterin | ng Settings      |            |                           |
| DM7           |                       | UPnP               | IP Settings          | IPv4             | ○ IPv6     |                           |
| DMZ           |                       |                    | MAC Address          | 00:1E:90:FF:F    | F:FF       | (e.g., 00:1E:90:FF:FF:FF) |
| ate Limiting  |                       | DMZ                | Source IP Address    | 84.67.4.67       |            |                           |
| _             |                       | Rate Limiting      | Dest. IP Address     | 192.168.1.7      |            |                           |
|               |                       |                    | Protocol             | ТСР              |            | ~                         |
|               |                       |                    | Source Port Range *  | 90               | - 9        | 5 (1~65535)               |
|               |                       |                    | Dest. Port Range *   | 80               | - 8        | 0 (1~65535)               |
|               |                       |                    | Action               | Accept           |            |                           |
|               |                       |                    | Comment *            | Web_Server       |            |                           |
|               | Deat Filtering D      | ulus in Oractana   |                      |                  | -          | Apply                     |
| ent MAC/IP/   | Port Flitering Ri     | ules in System     |                      |                  |            |                           |
| Address       | IP Type Source IF     | P Address Dest. II | PAddress Protocol So | ource Port Range | Dest. Port |                           |
| E:90:FF:FF:FF | IPv4 84.67.4.6        | 7 192.16           | 8.1.7 TCP 80         | - 80             | 80 - 80    |                           |

A Firewall sits between you and the internet to protect you from a potential hacker gaining access to your to your computer, files and images.

#### We suggest you leave the Firewall on.

If you require to port forward, perhaps for a CCTV system. The only open the ports that are absolutely necessary. **IPV4** is the current standard, **IPV6** is not usually used by cellular network however to check go to https://www.test-ipv6.com

MAC Address is the MAC address of the device you are wanting to expose to the WAN.

**Source IP Address** is the external WAN IP address of the router with **Dest. IP Address** is the IP address of the device you are opening the ports for.

**Source port** is the incoming port number to be used and this can be in a range (From-To)

**Dest. Port Range** is the actual open ports of the device you wish to use (EG. 80 is the standard HTTP port) and again this can be in a range (From-To) You can enter a different port as source on and another for the destination. **Action** is the ability to either accept incoming on the ports or Drop (Deny)

### **Firewall Port Forward**

| <               |                       | Fire             | wall       |         |                       |
|-----------------|-----------------------|------------------|------------|---------|-----------------------|
| Port Filtering  | Port Forwarding       | • Enabled O      | Disabled   |         |                       |
| Port Mapping    | 2                     |                  |            |         | Apply                 |
| Port Forwarding | Port Forwarding Set   | ings             |            |         |                       |
| URL Filtering   | Src. Port *           |                  |            |         | (1~65000)             |
| UPnP            | Dest. IP Address *    |                  |            |         | (e.g., 192.168.0.101) |
| DMZ             | Dest. Port *          |                  |            |         | (1~65000)             |
| Rate Limiting   | Protocol<br>Comment * | TCP+UDP          |            | ~       |                       |
|                 |                       |                  |            |         | Apply                 |
|                 | 0                     |                  |            |         |                       |
|                 | Current Virtual Serve | ers in system    |            |         |                       |
|                 | Src. Port             | Dest. IP Address | Dest. Port | Protoco | Comment               |

This is a similar in operation to port filtering but you use the same port coming in WAN (Source) as going out Local (Destination).

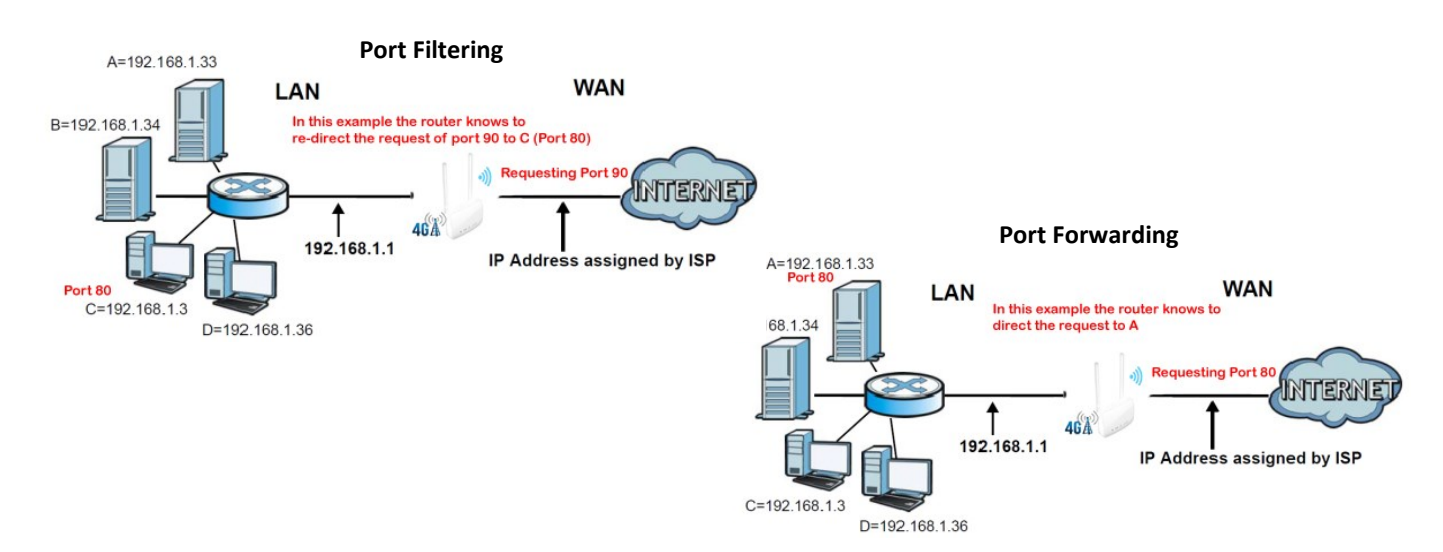

Local Network: If you are sharing a file from the server to your PC in your office, then your PC's LAN (local) IP is the source IP and the WAN (Internet) IP is destination IP.

**Internet:** If you are a streaming a video from a music website from your PC in your office then your internet routers WAN IP is the source IP and music website's IP is destination IP.

## **Firewall URL Filtering**

| <               | Firewall                                                                                                    |
|-----------------|----------------------------------------------------------------------------------------------------|
| Port Filtering  | URL Filter Switch   Enabled   Disabled                                                                                                    |
| Port Mapping    | URL * www.blockedwebsite2.com                                                                                                    |
| Port Forwarding | Apply                                                                                                    |
| URL Filtering   |                                                                                                    |
| UPnP            | www.blockedwebsite.com                                                                                                    |
| DMZ             | « <b>1</b> »                                                                                                    |
| Rate Limiting   | Delete                                                                                                    |
|                 | You can set the web address of URL filter to protect your network from some of the bad site.     URL Set the URL address that needs to be filtered. |
|                 | URL: Set the URL address that needs to be filtered.                                                                                                 |

URL filtering restricts what web content users can access. It does this by blocking certain URLs from loading. Implement URL filtering to prevent people from using resources devices, network bandwidth, etc., or can help stop malware and phishing attacks by blocking certain webpages. For example blocking www.mozzilla.org would prevent someone visiting that website.

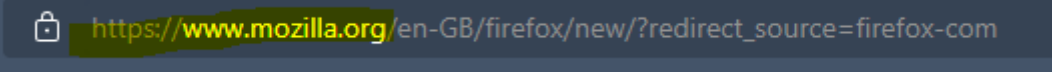

The filtering takes place within the router so anyone connected wirelessly or hard wired will be blocked from viewing the websites listed here.

Enable the feature and click apply.

Enter the URL you wish to block and click apply.

You can see at the bottom of the screen the URL that you already have blocked and these can be removed by selecting the line and clicking the delete button.

### **Firewall** Universal Plug and Play

| <               |               |         | Firewall   |       |
|-----------------|---------------|---------|------------|-------|
| Port Filtering  | UPnP Settings | Enabled | O Disabled | _     |
| Port Mapping    | 0             |         |            | Apply |
| Port Forwarding | U             |         |            |       |
| URL Filtering   |               |         |            |       |
| UPnP            |               |         |            |       |
| DMZ             |               |         |            |       |
| Rate Limiting   |               |         |            |       |

UPnP stands for Universal Plug and Play. It's a protocol that sets you free from manual network configuration and enables you to connect compatible devices to your 4G router. When enabled, UPnP devices directly forward a port on your router and save you from manually forwarding ports.

Although UPnP is more convenient for users, there are security implications to using the service.

We suggest leaving at default (disabled) unless you understand all of the implications of using UPnP.

Make sure you're not using an infected device while enabling UPnP, otherwise it can infect all of your local devices.

### **Firewall** DMZ Settings

| Home            | Quick Settings | Device Settings | SMS        | Firewall | System Settings |
|-----------------|----------------|-----------------|------------|----------|-----------------|
| <               |                |                 | Firewall   |          |                 |
| _               | DMZ Settings   | Enabled         | O Disabled |          |                 |
| Port Filtering  | IP Address *   |                 |            |          |                 |
| Port Forwarding | 0              |                 |            |          | Apply           |
| URL Filtering   | U              |                 |            |          |                 |
| UPnP            |                |                 |            |          |                 |
| DMZ             |                |                 |            |          |                 |
| Rate Limiting   |                |                 |            |          |                 |

DMZ sometimes referred to as a "demilitarised zone" can be used in two ways.

Either a security method where Hosts in the DMZ have tightly controlled access permissions to other services within the internal network, because the data passed through the DMZ is not as secure. On top of that, communications between hosts in the DMZ and the external network are also restricted to help increase the protected border zone.

DMZ can also be used to "open all ports" to one device, perhaps a CCTV system that needs several ports forwarded.

Unless you understand the security implications of using DMZ, please leave this option to its default (disabled).

### **Firewall** Rate Limiting Setting

| Home            | Quick Settings         | Device Settings | SMS              | Firewall  | System Settings     |
|-----------------|------------------------|-----------------|------------------|-----------|---------------------|
| <               |                        |                 | Firewall         |           |                     |
| Port Filtering  | Rate Limiting Settings | Enabled         | O Disabled       |           | _                   |
| Port Mapping    | 0                      |                 |                  |           | Apply               |
| Port Forwarding | Rate Limiting Set      | ttings          |                  |           |                     |
| URL Filtering   | IP Address *           |                 |                  | (e        | .g., 192.168.0.101) |
| UPnP            | Download Speed *       |                 | KB (1 ~ 1000, 00 | 0)        |                     |
| DMZ             | Upload Speed *         |                 | KB (1 ~ 1        | 000, 000) |                     |
| Rate Limiting   | Comment *              |                 |                  |           | _                   |
|                 |                        |                 |                  |           | Apply               |

Rate limiting also called bandwidth limiting is used to restrict or "throttle" a device on the network. You can limit upload and download speeds.

Enter the local LAN IP of the device you wish to restrict.

Set the required download and upload speed and enter any comment below, perhaps a reminder of why you did the restriction or what the device is.

You would typically use this if one device on the network is using lots of bandwidth and is affecting other devices on the same network.

| Home                                                      | Quick Settings Devi                                                                                                    | ice Settings                                                                              | SMS                                                                     | Firewall                                                    | System Settings                                                                                                    |
|-----------------------------------------------------------|----------------------------------------------------------------------------------------------------|-------------------------------------------------------------------------------------------|-------------------------------------------------------------------------|-------------------------------------------------------------|----------------------------------------------------------------------------------------------------|
| ٢                                                         |                                                                                                    | System S                                                                                  | Settings                                                                |                                                             |                                                                                                    |
| tem Setting<br>twork Tools<br>em Upgrade<br>Reboot        | Time Setting     Modify Past       Current Local Time       Time Set Mode       SNTP Server1 *       SNTP Server2 *       SNTP Server3 *       Time Zone       Daylight Saving Time | ssword Restore Fac<br>2022-01-18 1<br>Sntp auto<br>Other<br>pool ntp.or<br>GMT<br>Disable | tory Setting<br>19:44:44 Tuesday<br>Synchronization<br>rg<br>ol.ntp.org | System Setting<br>Network Tools<br>System Upgrade<br>Reboot | System Settings         Time Setting       Modify Password         Restore Factory Setting         Current Password *         New Username *         New Password *         Confirm New Password *         Confirm New Password * |
| Home                                                      | Quick Settings                                                                                                    | Device Settings                                                                           | SMS                                                                     | Firewall                                                    | System Settings Exercise of this page. Total and must contain at most 32 characters.                                                                                                    |
| <                                                         |                                                                                                    | Syste                                                                                     | m Settings                                                              |                                                             | • 0 a ± A-Z 1 # \$ * + , -, %: = ? @ [] ^_(1) ~                                                                                                    |
| System Settin<br>Network Tools<br>System Upgrad<br>Reboot | g Time Setting Modify<br>Please login again after rel                                                                                                    | y Password Restore                                                                        | Factory Setting                                                         |                                                             | Reset Factory Settings                                                                                                    |

#### NTP:

The Network Time Protocol (NTP) is a networking protocol for clock synchronisation between computer systems.

This is used for keeping accurate time within the 4g router.

Time is used in logs and within the SMS section of the router to keep an accurate record of when SMS was sent or received.

#### Modify password:

This screen is for changing the password to login to the router, on the initial admin login screen. Be careful when changing this, as you will need to factory reset the

router by holding the black button down inside the rear battery cover for 15 seconds.

#### **Restore Factory Settings:**

This option is to fully factory restore the 4G router as it was when it was first purchased. Using this option will mean you will need to set the router back up and ALL options will be reset to default.

| <                                         |                      | System Settin                                                                                                    | gs                                                                             |                                                            |                                              |                                                  |                      |
|-------------------------------------------|----------------------|----------------------------------------------------------------------------------------------------|--------------------------------------------------------------------------------|------------------------------------------------------------|----------------------------------------------|--------------------------------------------------|----------------------|
| System Setting                            | Ping Trace           |                                                                                                    |                                                                                |                                                            |                                              |                                                  |                      |
| Network Tools<br>System Upgrade<br>Reboot | Count<br>URL or IP * | 10           google.com           start         stop           64 bytes from 142.250.179.23           64 bytes from 142.250.179.23 | Cycle                                                                          | 1 ms                                                       |                                              |                                                  |                      |
|                                           |                      | 64 bytes from 142.250.179.23<br>64 bytes from 142.250.179.23<br>11<br>rc Home                                                      | 88: seq=8 ttl=114 time=49.22<br>88: seq=9 ttl=114 time=53.00<br>Quick Settings | 5 ms<br>9 ms<br>Device Settings                            | SMS                                          | Firewall                                         | System Settings      |
| -                                         | -                    | <                                                                                                    |                                                                                | Syste                                                      | m Settings                                   |                                                  |                      |
|                                           |                      | System Setting                                                                                                    | Ping Trace                                                                     |                                                            |                                              |                                                  |                      |
|                                           |                      | Network Tools                                                                                                    | URL or IP *                                                                    | www.china.org.cn                                           |                                              |                                                  |                      |
|                                           |                      | System Upgrade<br>Reboot                                                                                                    |                                                                                | traceroute to www<br>packets<br>1 * * *<br>2 192.168.213.2 | w.china.org.cn (128.1<br>21 (192.168.213.21) | 1.77.228), 30 hops max,<br>48.584 ms 35.858 ms 3 | 38 byte<br>38.879 ms |
|                                           |                      |                                                                                                    |                                                                                | 3 192.168.213.2<br>4 * * *<br>5                            | 22 (192.168.213.22)                          | 39.826 ms 35.767 ms                              | 33.142 ms            |
|                                           |                      |                                                                                                    |                                                                                |                                                            |                                              |                                                  |                      |

#### Ping:

This is used to test to see if a networked device or website is reachable.

You can also use this as a simple tool to determine if you have internet access.

The ping command sends a request over the network to a specific device. A successful ping results in a response (echo) from the computer that was pinged back to the router.

If you use an IP number, then you can also check problems with DNS.

If you can ping a website using its IP number but cannot using its URL, then this suggests a possible DNS issue.

#### Trace:

Trace is similar to ping but also shows the route it has taken to get to the destination.

| Home           | Quick Settings   | Device Settings | SMS          | Firewall | System Settings |
|----------------|------------------|-----------------|--------------|----------|-----------------|
| <              |                  | Sys             | tem Settings |          |                 |
|                |                  |                 |              |          |                 |
| System Setting | System Upgrade   |                 |              | _        |                 |
| Network Tools  | No file selected |                 | Browse       | ad       |                 |
| System Upgrade | U                |                 |              |          |                 |
| Reboot         |                  |                 |              |          |                 |

The system update page is used for updating the Firmware (The operating software within the 4G router) to the latest edition.

Only install firmware files directly downloaded from our website (Blake-uk.com or Proceptionwifi.co.uk)

When there is an update available, save the update to your desktop, click browse to find the file you downloaded and click update.

Leave the router for at least ten minutes to update and restart.

### DO NOT CLOSE THE SCREEN OR SWITCH EITHER YOUR COMPUTER OR 4G ROUTER OFF UNTIL COMPLETED AS THIS WILL DAMAGE THE ROUTER.

We suggest not using this option unless you are instructed by a member of our support team as doing so could invalidate the warranty.

| Quick Settings          | Device Settings             | SMS                                | Firewall                                                                                                    | System Settings                                                                       |
|-------------------------|-----------------------------|------------------------------------|----------------------------------------------------------------------------------------------------|---------------------------------------------------------------------------------------|
|                         | Sys                         | tem Settings                       |                                                                                                    |                                                                                       |
| Please login again afte | r rebooting or resetting ro | puter                              |                                                                                                    |                                                                                       |
|                         |                             |                                    |                                                                                                    | Restart Device                                                                        |
|                         |                             |                                    |                                                                                                    |                                                                                       |
|                         |                             |                                    |                                                                                                    |                                                                                       |
|                         | Quick Settings              | Quick Settings Device Settings Sys | Quick Settings       Device Settings       SMS         System Settings         Please login again after rebooting or resetting router | Quick Settings       Device Settings       SMS       Firewall         System Settings |

On this page you have the option to reboot the device. This is a warm boot and simply restarts the router.

To do a full reboot (cold start), please power off the device using the power button on the rear of the 4G router.

### Hardware Specifications

| Spec             | Description                                                                                                    |
|------------------|----------------------------------------------------------------------------------------------------|
| Chipset          | ZX297520V3E/ZTE                                                                                                    |
| LTE Standard     | LTE CAT4<br>150 Mbps(DL)/50 Mbps(UL)                                                                                                    |
| Memory           | ROM: 128MB NAND Flash                                                                                                    |
|                  | RAM: 64MB DDR                                                                                                    |
| Interfaces       | LAN RJ45 Port (FE) * 1;<br>RJ11 Port * 1 (Optional);<br>DC Socket;<br>Battery Socket (Optional);<br>SMA Interface * 2;<br>SIM Slot * 1;<br>USB Socket (For Manufacture); |
| Buttons          | POWER On/Off Button<br>WPS Button<br>Wi-Fi Button<br>RESET Button                                                                                                    |
| Indictors        | Power/Battery<br>Wi-Fi Switch<br>4G/3G/2G Internet<br>Signal Strength (5 bars)                                                                                           |
| SIM              | Micro SIM(3FF)<br>Support 1.8V & 3.3V                                                                                                    |
| Power<br>Adaptor | AC100V~240V,50Hz~60Hz<br>DC 12V 1A, DC 12V 0.5A(If<br>no need battery and voice)                                                                                         |
| Battery          | Rechargeable lithium battery                                                                                                    |
|                  | Capacity: 7.4V/2000mAh                                                                                                    |
|                  | Maximum working hours:<br>2 (depending on the network                                                                                                    |
|                  | Maximum standby hours:<br>8 (depending on the network                                                                                                    |
| Dimensions       | 130*100*46mm                                                                                                    |
| Weight           | Approximately 100g                                                                                                    |

### **RF Specifications**

| Feature                                                                     | Capability                                                 |
|-----------------------------------------------------------------------------|------------------------------------------------------------|
| Supported<br>Bands<br>(Band will be<br>customized as<br>per<br>requirement) | LTE TDD: B38/39/40/41<br>LTE FDD:<br>B1/2/3/4/5/7/8/20(28) |
|                                                                             | HSPA+/HSPA/UMTS:<br>B1/B2/B4/B5/B8                         |
|                                                                             | GSM:<br>850MHz/900MHz/1800MHz/<br>1900MHz                  |
| LTE MIMO                                                                    | MIMO 2*2(1TX 2RX)                                          |
| LTE TX                                                                      | 1 Tx                                                       |
| LTE Output<br>Power@25℃                                                     | 23±2 dBm                                                   |
| LTE Antenna                                                                 | 2 Built-in<br>2 External                                   |
| LTE Antenna<br>Gain                                                         | Built-in Antennas: 3 dBi;<br>External Antennas: 5 dBi;     |
| LTE Peak<br>Throughput                                                      | DL 150 Mbps, UL 50 Mbps                                    |
| Wi-Fi Frequency                                                             | 2.4 GHz                                                    |
| Wi-Fi Output<br>Power                                                       | 15 dBm/2.4G                                                |
| Wi-Fi Antenna                                                               | 2 Build-in Antennas                                        |
| Wi-Fi Antenna<br>Gain                                                       | 3 dBi                                                      |
| Wi-Fi Channel<br>BW                                                         | 20MHz, 40MHz                                               |
|                                                                             |                                                            |
|                                                                             |                                                            |
| Wi-Fi<br>Concurrent<br>Users                                                | 32                                                         |

If the LTE antenna supports all frequency, the antenna

gain will be lower than the value in table.

### **Environment Specifications**

| Feature                  | Capability            |
|--------------------------|-----------------------|
| Operating<br>Temperature | 0°C~45°C              |
| Storage Temperature      | -20°C~70°C            |
| Operating humidity       | 95% Maxton-condensing |
| Storage humidity         | 95% Maxton-condensing |

### <u>Topology</u>

Topology based on LTE WAN network

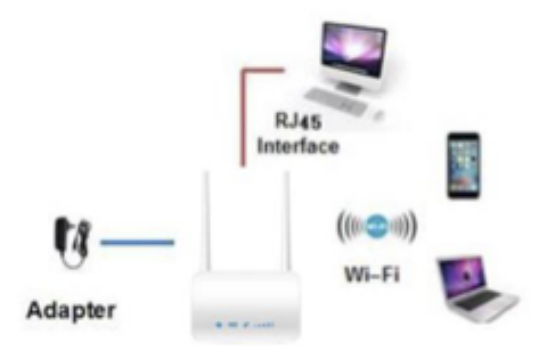

### Software Specifications

| Spec                 | Description                                                                    |
|----------------------|--------------------------------------------------------------------------------|
| Language             | English                                                                        |
|                      | Chinese                                                                        |
|                      | Could be customized                                                            |
| Https/http           | Both                                                                           |
| User login           | Support two users (user and<br>admin) with different<br>limitation and display |
| SMS                  | Write/send/receive short<br>messages<br>Send/receive extra-long<br>messages    |
| LTE Network<br>Setup | Create/delete/edit APN                                                         |
| IPv4v6 dual<br>stack | Support IPV4, IPV6, IPV4V6                                                     |

| Wi-Fi/WLAN<br>Setup | SSID/Key,<br>SSID broadcasting and hiding,<br>Security Mode: None (Open),<br>WPA2-PSK(AES), and<br>WPA/WPA2-PSK(TKIP/AES)<br>WPS Setup,<br>Multiple SSID Settings,<br>Wi-Fi MAC Filter,<br>Wi-Fi Advanced Settings. |  |
|---------------------|----------------------------------------------------------------------------------------------------|--|
| DHCP Setup          | Enable/disable DHCP server<br>Configure DHCP IP Pool<br>Configure DHCP Lease Time                                                                                                    |  |
| DNS Setup           | Support the auto DNS or<br>manual DNS configuration                                                                                                    |  |
| SIM Card            | PIN Management                                                                                                    |  |
|                     | SIM card Authentication                                                                                                    |  |
| Backup/<br>Restore  | Encryption backup current<br>settings and restore the<br>backup settings                                                                                                    |  |
| Diagnosis           | Export current diagnosis<br>results and operation logs                                                                                                    |  |
| Statistics          | Link Status (LAN/Wi-Fi<br>Connected Devices)                                                                                                    |  |
|                     | Transmit / receive traffic in<br>packets                                                                                                    |  |
|                     | Up Time                                                                                                    |  |
| Multi-APN           | 3                                                                                                    |  |
| VPN                 | L2TP, PPTP, GRE;<br>VPN PASSTHROUGHT;                                                                                                    |  |
| 4G Status           | Signal strength                                                                                                    |  |
|                     | Network type                                                                                                    |  |
|                     | Network connection status                                                                                                    |  |
|                     | Operator name, system mode                                                                                                    |  |
|                     | SIM card status                                                                                                    |  |
| Cell lock           | Support                                                                                                    |  |
| Carrier SIM<br>Lock | Support                                                                                                    |  |
| Work Mode           | NAT/ Router mode                                                                                                    |  |

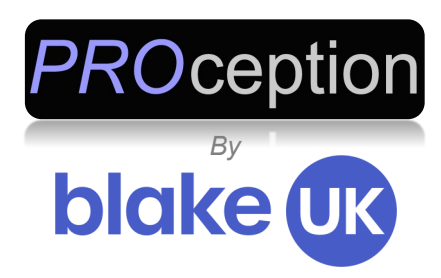

### **PRO4GROUTER**

### 150Mbps Mi-Fi 4G Wireless Router